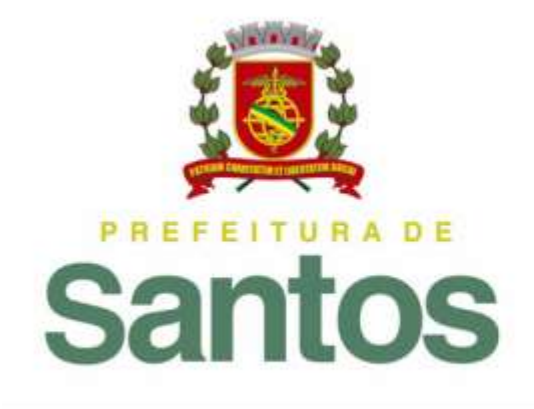

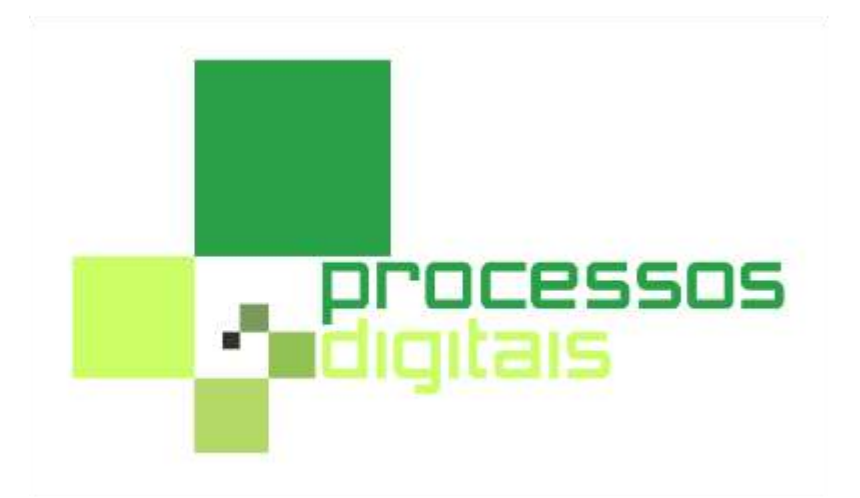

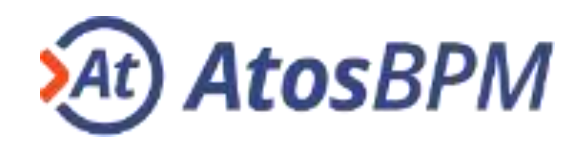

## MÓDULO INSTITUCIONAL – RECURSOS GERAIS

- ✓ MINHA ÁREA
- ✓ MENU PROCESSOS
- ✓ MENU MENSAGENS
- ✓ MENU ANÁLISES
- ✓ MENU DOCUMENTOS
- ✓ FAVORITOS
- ✓ ASSINATURA DIGITAL
- ✓ APÊNDICE TERMOS E DEFINIÇÕES

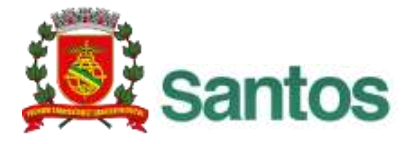

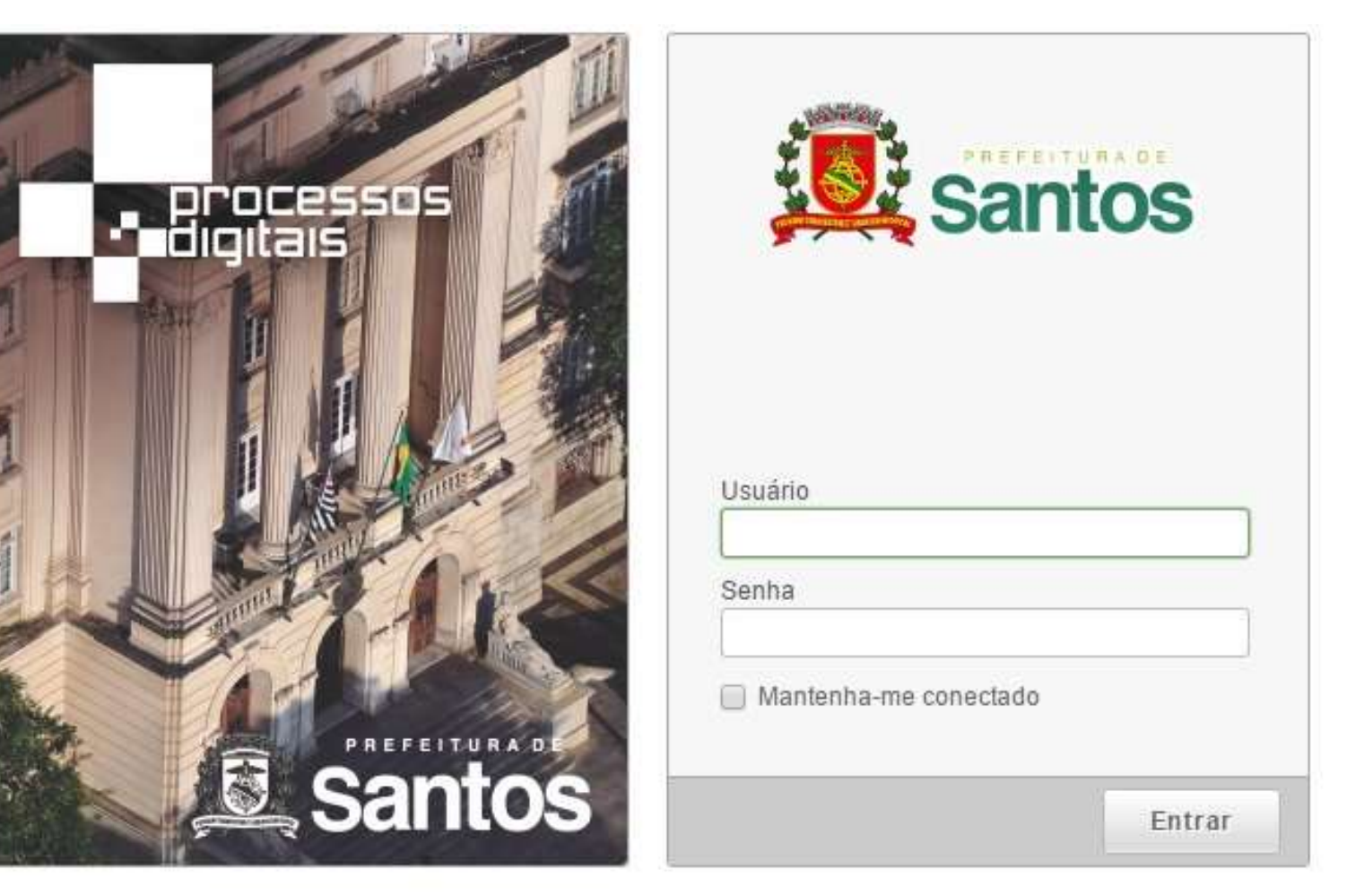

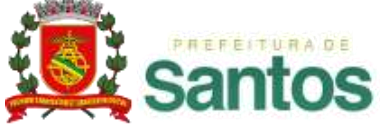

#### **1. Bloco de login**

- ✓ Neste bloco são digitadas as informações de usuário e senha para a realização da autenticação no sistema.
- $\checkmark$  Insira o seu login SSHD e sua senha.
- ✓ Caso não possua ou tenha esquecido a sua senha, dirija-se ao DEGEPAT/SEGES.

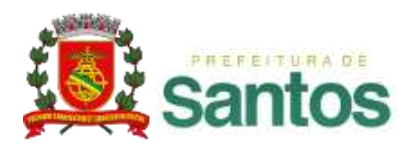

#### 2. Indicação da licença (versão demonstrativa)

- ✓ Quando existir esta indicação na tela de apresentação, significa que a licença deste ambiente é uma licença de versão demonstrativa.
- ✓ Esta versão transforma todas as senhas dos usuários cadastrados no *Atos*BPM em "lecom".
- ✓ Ela poderá ser utilizada para o desenvolvimento, apresentação e homologação de modelos, oferecendo a vantagem de se ter uma única senha para todos os usuários envolvidos.
- ✓ Geralmente, é um ambiente criado à parte do ambiente "oficial" ou "de produção", de forma a oferecer um ambiente isolado e flexível para a realização de desenvolvimentos e testes.

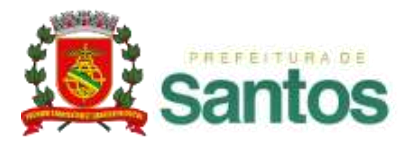

| Minha    |                     |                      |                          |              |                        |                    |                |               | Último a | acesso: 07/01/2015 11:13:20 Administrador - 🚺 🚺 |
|----------|---------------------|----------------------|--------------------------|--------------|------------------------|--------------------|----------------|---------------|----------|-------------------------------------------------|
|          | Área 😤 Proc         | essos 🔻 🖂 Mensag     | ens 🕆 🔎 Análises 🍷       | 🗋 Docu       | mentos *               |                    |                |               |          | 2 Idiomas                                       |
| Minhas I | Pendências 💌        | Abertos Geridos      | Selecionados Gráfio      | cos          |                        |                    |                |               |          | Mensagem(@ para escolher destinatários)         |
| 1 Proce  | esso(s) pender      | te(s)(0 não lidos)   |                          |              |                        |                    |                |               | 0        | ¥                                               |
| -        |                     | Etapa                | Modelo                   | \$ 🔍         | Aberto por             | \$ Aberto em       | ÷              | Limite        | ¢        | 🛆 Não existem mais mensagens para exibir.       |
|          | 000.011             | Solicitacao          | Viagens                  |              | Administrador          | 11/12/2014         | 09:53:48       |               |          |                                                 |
| Co       | oordenador Projeto: | amanda.silva Empresa | Cliente(s): LECOM TECNOL | .OGIA S.A. E | xecutivo de Contas: ar | i.belone Total Gas | sto: 0 Total ( | do Repasse: 0 |          |                                                 |
|          |                     |                      | н                        | <b>1</b> ►   | н                      |                    | (1 - 1)        | - 1 Listando  | 10 💌     |                                                 |
|          |                     |                      |                          |              |                        |                    |                |               |          |                                                 |
|          |                     |                      |                          |              |                        |                    |                |               |          |                                                 |
|          |                     |                      |                          |              |                        |                    |                |               |          |                                                 |
|          |                     |                      |                          |              |                        |                    |                |               |          |                                                 |
|          |                     |                      |                          |              |                        |                    |                |               |          |                                                 |
|          |                     |                      |                          |              |                        |                    |                |               |          |                                                 |
|          |                     |                      |                          |              |                        |                    |                |               |          |                                                 |

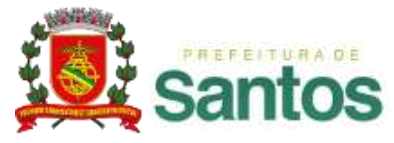

- ✓ Ao realizar o login, a tela da página anterior é exibida.
- ✓ Nela, podemos ver:
  - 1 Barra de menus: Será exibida durante toda a utilização do Atos BPM, permitindo o acesso dos diversos recursos oferecidos pelo sistema.
  - 2 Seleção de idioma: O Atos BPM oferece aos usuários a possibilidade de utilização do sistema nos idiomas Português-br (padrão), Português-pt e Inglês-us.
  - **3** Botão [Sair]: Clique para efetuar o logoff do sistema.
  - **Favoritos:** Mais detalhes no tópico "Favoritos".
  - (5) Social: Ferramenta de envio e recebimento de mensagens instantâneas. Mais detalhes no tópico "Social".

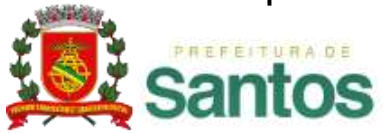

# MÓDULO INSTITUCIONAL – RECURSOS GERAIS

- ✓ MINHA ÁREA
- ✓ MENU PROCESSOS
- ✓ MENU MENSAGENS
- ✓ MENU ANÁLISES
- ✓ MENU DOCUMENTOS
- ✓ FAVORITOS
- ✓ ASSINATURA DIGITAL
- ✓ APÊNDICE TERMOS E DEFINIÇÕES

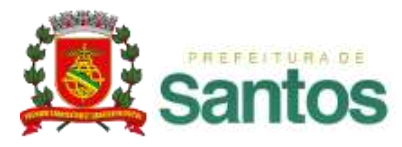

# MINHA ÁREA

- ✓ A "Minha Área" é apresentada logo que o login é realizado, no bloco de processos.
- ✓ Ela é composta por cinco divisões:
  - 1) Minhas Pendências
  - 2) Abertos
  - 3) Geridos
  - 4) Selecionados
  - 5) Gráficos
- $\checkmark$  Cada uma destas divisões será explicada nos próximos slides.

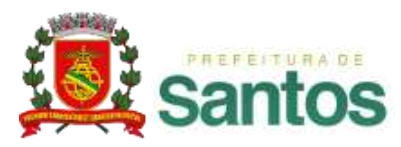

### **MINHA ÁREA 1.** Minhas Pendências

| 1    | Sa                                                            | Inte   | os       | A        | AtosBP          | M -              |                 |                 | Último aces        | so: 21/01  | /2014 14:55:54  | Olá, Jés   | sica Garcia 💙 |          |
|------|---------------------------------------------------------------|--------|----------|----------|-----------------|------------------|-----------------|-----------------|--------------------|------------|-----------------|------------|---------------|----------|
|      | lint                                                          | ha Ár  | ea 🛃     | Pro      | cessos *        | Mensagens        | * 🚨 Análi       | ses 👻 🔛 D       | ocumentos *        |            | 🗱 Idion         | nas        |               |          |
| 1    | 1 Sair                                                        |        |          |          |                 |                  |                 |                 |                    |            |                 |            |               |          |
|      | Minhas Pendências \star Abertos Geridos Selecionados Gráficos |        |          |          |                 |                  |                 |                 |                    |            |                 |            |               |          |
|      |                                                               |        |          |          |                 |                  |                 |                 |                    |            |                 |            |               |          |
| 1 Pr | oc                                                            | esso   | (s) per  | nden     | te(s)(2 nao lio | los)             |                 |                 |                    |            |                 |            |               |          |
|      |                                                               | •      | #        |          | Etapa           | 0                | Modelo          | 0               | Aberto por         | ÷          | Aberto em       | \$         | Limite        | *        |
|      |                                                               |        | 000.0    | 012      | Solicitacao     |                  | Viagens         |                 | Administrador      |            | 11/12/2014 09   | :54:25     |               |          |
|      | Co                                                            | oorder | nador Pr | ojeto:   | Empresa/Clien   | te(s): Executivo | o de Contas: To | tal Gasto: Tota | l do Repasse:      |            |                 |            |               |          |
| 0    |                                                               |        | 000.0    | 011      | Abertura        |                  | Viagens         |                 | Administrador      |            | 11/12/2014 09   | 53:48      | 24/12/2014    | 11:54:06 |
| e    | Co                                                            | oorder | nador Pr | ojeto: a | amanda.silva Er | npresa/Cliente(  | s): LECOM TECM  | NOLOGIA S.A. E  | xecutivo de Contas | ari.bek    | one Total Gasto | O Total    | to Repasse: 0 |          |
| 3    | 1                                                             |        | 000.0    | 005      | Revisao         |                  | Viagens         |                 | Administrador      |            | 10/12/2014 09   | 50:42      | 11/12/2014    | 09:53:34 |
|      | Co                                                            | oordei | nador Pr | ojeto: I | oruno.rodrigues | Empresa/Clien    | te(s): LECOM TE | CNOLOGIA S.A.   | Executivo de Cont  | las: ari.t | elone Total Ga  | sto: 0 Tot | al do Repasse | :0       |
|      | H + 1 + H (1-1)-1 Listando 10 -                               |        |          |          |                 |                  |                 |                 |                    |            |                 |            |               |          |

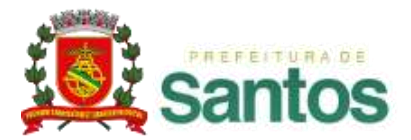

### MINHA ÁREA 1. Minhas Pendências

- $\checkmark$  É nesta aba que ficam as etapas de processos pendentes para a análise do usuário.
- É possível ordenar a apresentação das pendências pelo código do processo, pela Etapa, pelo Modelo, pelo usuário iniciador, pela data de abertura ou pela data limite para a realização da etapa.
- $\checkmark$  Em (1) é indicado o botão [Sair] para finalizar e sair do sistema.

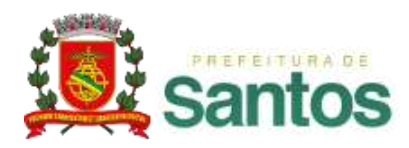

### MINHA ÁREA 1. Minhas Pendências

✓ Nela, também, são apresentadas cores sinalizando o status dos processos e opcionalmente, algumas informações adicionais de cada processo, de forma a facilitar a identificação de cada um deles listados. Como em<sup>3</sup> e<sup>2</sup>, respectivamente.

Amarelo: Alerta de prazo, indicados em processos que estão com prazo para expirar.

**Vermelho**: Alerta de atraso, indicados em processos que estão com os prazos já expirados.

 $\checkmark$  Em (4), é possível selecionar a quantidade de processos listados por página.

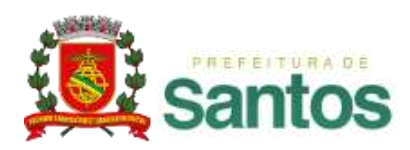

### MINHA ÁREA 1. Minhas Pendências — Acessar Janela

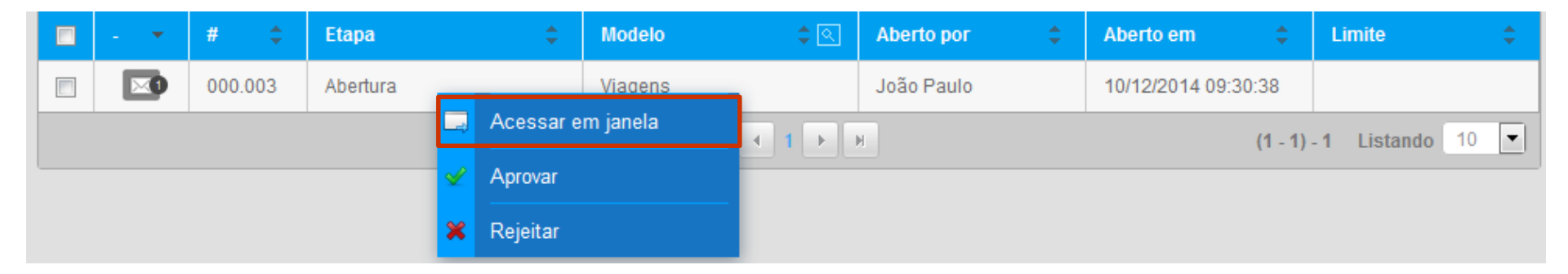

- ✓ Ao clicar com o botão direito do mouse sobre o link do processo, é apresentado a opção em destaque na imagem acima.
- ✓ Ao selecioná-la, é possível fazer a aprovação do processo, sem que haja a necessidade de sair da "Minha Área", visualizando a etapa em uma janela.

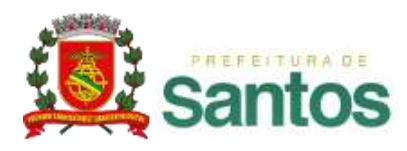

## MINHA ÁREA 1. Minhas Pendências — Acessar múltiplos processos

| 2 P                           | 2 Processo(s) pendente(s)(0 não lidos) |      |          |                    |                                                                                                    |              |                  |               |    |              |          |              |      |
|-------------------------------|----------------------------------------|------|----------|--------------------|----------------------------------------------------------------------------------------------------|--------------|------------------|---------------|----|--------------|----------|--------------|------|
|                               | - 🔻                                    | #    | \$       | Etapa              | ¢                                                                                                    | Modelo       | ¢ 🔍              | Aberto por    | \$ | Aberto em    | ¢        | Limite       | ¢    |
| <b>V</b>                      |                                        | 00   | 0.008    | Solicitacao        |                                                                                                    | Viagens      |                  | Administrador |    | 10/12/2014   | 12:15:24 |              |      |
|                               | Coorden                                | ador | Projeto: | Empresa/Cliente(s) | ): Executivo                                                                                               | de Contas: T | otal Gasto: Tota | do Repasse:   |    |              |          |              |      |
| <b>v</b>                      |                                        | ⇒    | Acessa   | ar                 |                                                                                                    | Viagens      |                  | Administrador |    | 10/12/2014 ( | 09:50:42 |              |      |
| Coorden: 🛩 Aprovação multipla |                                        |      |          | ção multipla       | presa/Cliente(s): LECOM TECNOLOGIA S.A. Executivo de Contas: ari.belone Total Gasto: 0 Total do Repasse: 0 |              |                  |               |    | 0            |          |              |      |
| 🗯 Rejeição multipla           |                                        |      |          | io multipla        |                                                                                                    |              | H 4 1 🕨          | н             |    |              | (1 - 2)  | - 2 Listando | 10 💌 |

- ✓ Ao selecionar um ou mais registros existentes ao lado de cada processo listado e clicando sobre o botão direito do mouse é exibida a opção em destaque na imagem.
- ✓ O número máximo de processos a serem carregados simultaneamente é configurável, podendo variar entre 1 a 100 processos.

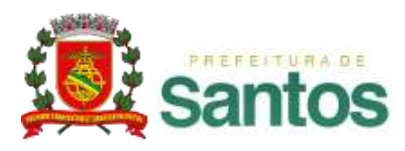

## MINHA ÁREA 1. Minhas Pendências — Aprovação Múltipla

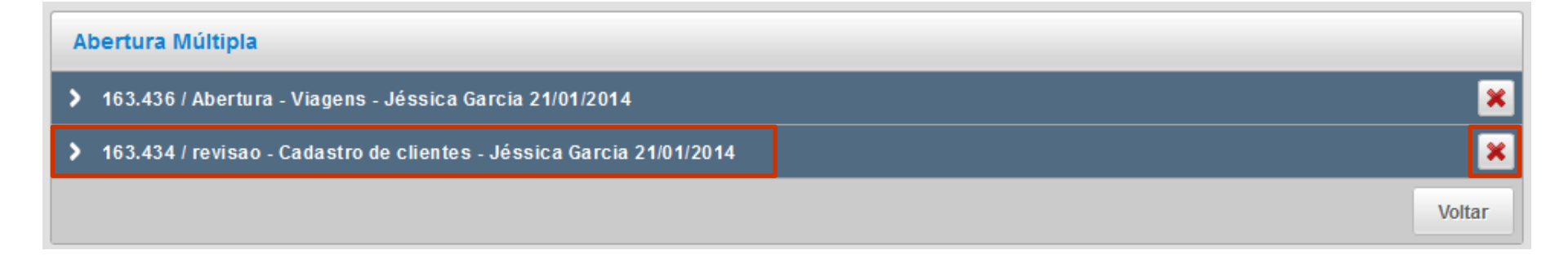

- ✓ Ao clicar no botão, a tela acima é exibida.
- Para exibir ou ocultar os detalhes de cada um dos processos selecionados, basta clicar no link referente de cada processo (em destaque).
- ✓ Também é possível fechar uma etapa aberta, clicando no ícone de fechar (em destaque).

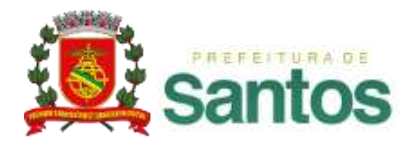

### MINHA ÁREA 2. Abertos

| Minhas Pe | Minhas Pendências Abertos - Geridos Selecionados Gráficos                                                                                               |                      |                     |          |  |  |  |  |  |
|-----------|----------------------------------------------------------------------------------------------------|----------------------|---------------------|----------|--|--|--|--|--|
| <b>D</b>  |                                                                                                    |                      |                     |          |  |  |  |  |  |
| Process   | os Abertos                                                                                                    |                      |                     | U        |  |  |  |  |  |
| #         | Etapa                                                                                                    | Modelo               | Aberto em           | Status   |  |  |  |  |  |
| 163.436   | Abertura                                                                                                    | Viagens              | 21/01/2014 01:12:19 | Abertura |  |  |  |  |  |
|           | Coordenador Projeto: bruno.rodrigues Empresa / Cliente(s):: LECOM TECNOLOGIA S.A. Executivo de Contas:: ari.belone Total Gasto:: 0 Total do Repasse:: 0 |                      |                     |          |  |  |  |  |  |
| 163.434   | revisao                                                                                                    | Cadastro de clientes | 21/01/2014 01:07:44 | Atrasado |  |  |  |  |  |
|           | H 	 1 	 H 	 (1 - 2) - 2 Listando 10 	 .                                                                                                    |                      |                     |          |  |  |  |  |  |

- ✓ É nesta aba que ficam as etapas de processos abertos pelo usuário logado.
- ✓ Esta listagem facilita o acompanhamento destes processos.

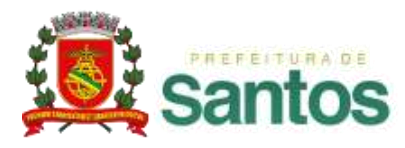

## MINHA ÁREA 3. Geridos

| Minhas Pe                         | Minhas Pendências Abertos Geridos - Selecionados Gráficos                                                                                               |               |                     |          |  |  |  |  |
|-----------------------------------|----------------------------------------------------------------------------------------------------|---------------|---------------------|----------|--|--|--|--|
| Processos nos quais você é Gestor |                                                                                                    |               |                     |          |  |  |  |  |
| #                                 | Etapa                                                                                                    | Modelo        | Aberto em           | Status   |  |  |  |  |
| 163.443                           | Abrir_IC                                                                                                    | IC - Abertura | 22/01/2014 06:04:55 | Abertura |  |  |  |  |
|                                   | Cód. Cliente: 0 Nome Fantasia: CNPJ/CPF: Con                                                                                                    | itato:        |                     |          |  |  |  |  |
| 163.436                           | Abertura                                                                                                    | Viagens       | 21/01/2014 01:12:19 | Abertura |  |  |  |  |
|                                   | Coordenador Projeto: bruno.rodrigues Empresa / Cliente(s):: LECOM TECNOLOGIA S.A. Executivo de Contas:: ari.belone Total Gasto:: 0 Total do Repasse:: 0 |               |                     |          |  |  |  |  |

 Nesta aba ficam disponíveis para acompanhamento e para alteração de executor de etapa, os processos nos quais o usuário logado é gestor.

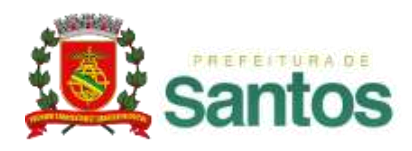

### MINHA ÁREA 3. Geridos – Alterando executor de etapa

✓ Listagem: exibe uma lista com todas as informações das etapas do processo.

| Status do proce                                                                                                    | Status do processo - Abertura IC - Processo: 000.031  |                                          |                 |                  |             |          |           |             |
|----------------------------------------------------------------------------------------------------|-------------------------------------------------------|------------------------------------------|-----------------|------------------|-------------|----------|-----------|-------------|
| Listagem Diagrama                                                                                                    |                                                       |                                          |                 |                  |             |          |           |             |
| Etapa/Ciclo                                                                                                    | Abertura 🔺                                            | Finalização 🗘                            | Status 🗘        | Usuário 🗘        | Data limite | Limite   | Consumido | Saldo       |
| solicitacao/01                                                                                                    | 08/01/2015<br>11:58:43                                | 08/01/2015<br>11:58:49                   | Aprovado        | Denise Guimaraes | -           | 00:00:00 | 00:03:46  |             |
| aprovacao_gerent<br>e/01                                                                                                    | 08/01/2015<br>11:58:49                                | 01/2015 08/01/2015 Aprovado Paulo Garcia |                 | -                | 00:00:00    | 00:17:12 | -         |             |
| tratamento/01                                                                                                    | 08/01/2015<br>11:58:59                                |                                          | Em<br>andamento | João Santos 🔒    |             | 00:00:00 | 00:25:40  |             |
|                                                                                                    |                                                       |                                          | н               |                  |             |          |           | (1 - 3) - 3 |
| Tempo tota                                                                                                    | Tempo total consumido: 00:46:38 Saldo total do tempo: |                                          |                 |                  |             |          |           |             |
| Saldo de tempo é exibido em "horas úteis": Tempo excedido em vermelho.<br>Saldo estimado se a etapa fosse finalizada neste momento, pois ela está em andamento.<br>'" Campo não pôde ser calculado, pois não existe tempo limite para essa etapa<br>Data Limite em uma etapa "Em Hibernação" representa a data esperada para saída da hibernação. |                                                       |                                          |                 |                  |             |          |           |             |

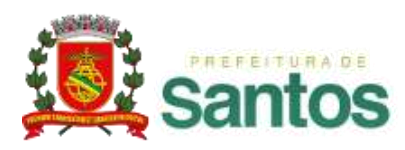

#### MINHA ÁREA 3. Geridos – Visualização do fluxo

✓ Diagrama: ao clicar em uma etapa do processo exibe todas as suas informações, utilizando o diagrama do modelo para facilitar a visualização do fluxo.

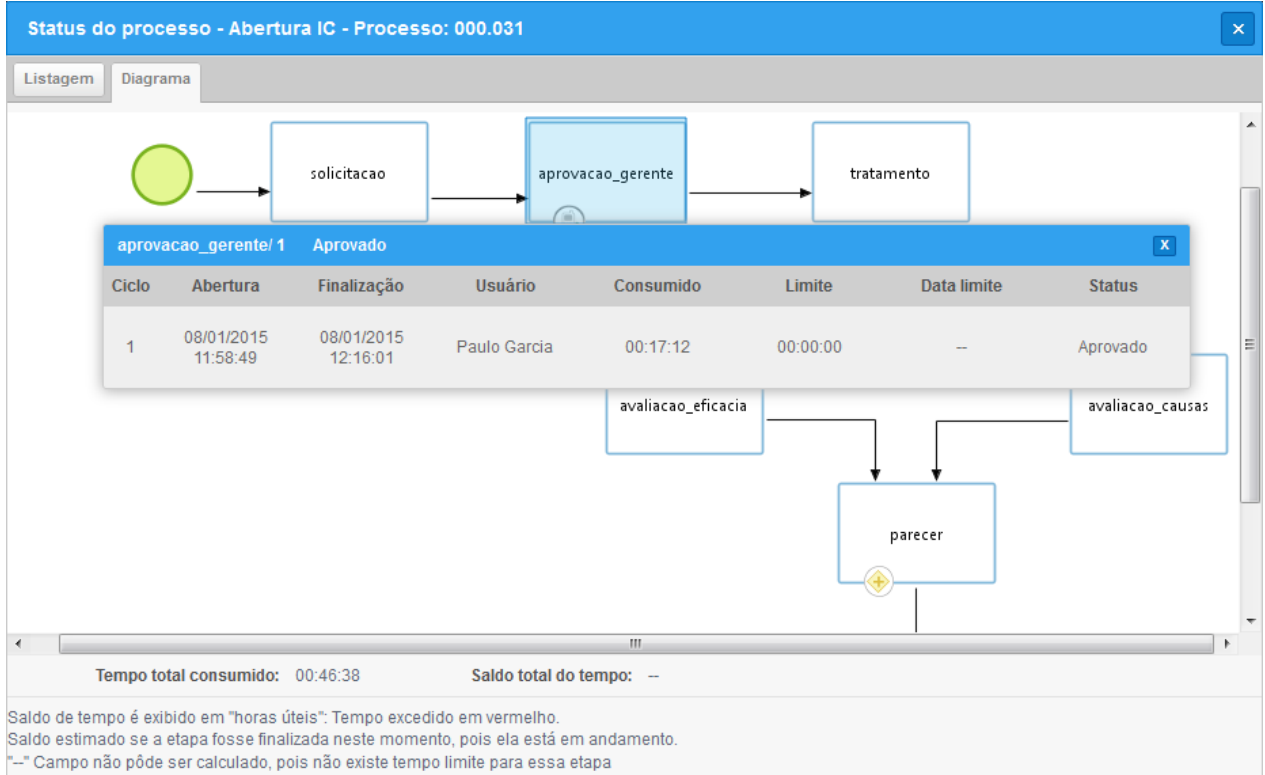

Data Limite em uma etapa "Em Hibernação" representa a data esperada para saída da hibernação.

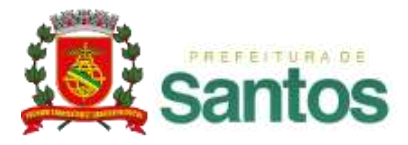

### MINHA ÁREA 4. Selecionados

| Minhas Pe   | ndências Abertos                                                                             | Geridos Selecionados 👻 Gráficos |                   |                        |                    |  |  |  |  |
|-------------|----------------------------------------------------------------------------------------------|---------------------------------|-------------------|------------------------|--------------------|--|--|--|--|
| Pesquisa    | Pesquisa 🝸 🖉 🙆                                                                               |                                 |                   |                        |                    |  |  |  |  |
| ✓ Filtros / | <ul> <li>Filtros Avançados</li> </ul>                                                        |                                 |                   |                        |                    |  |  |  |  |
|             | No. do Processo                                                                              |                                 |                   |                        |                    |  |  |  |  |
|             | Período                                                                                      | à 🛗                             |                   |                        |                    |  |  |  |  |
|             | > Modelo                                                                                     | Viagens - v.1                   | odas as versões 💽 | - 🔲 Apenas ativ        | /0S                |  |  |  |  |
|             | Status do processo                                                                           |                                 |                   |                        |                    |  |  |  |  |
|             | Situação do usuário                                                                          | Ativo                           |                   |                        |                    |  |  |  |  |
|             | Múltiplos                                                                                    | Aberto por 🔍 Usuário 💌          | + 🗊               |                        |                    |  |  |  |  |
|             | > Template                                                                                   | Solicitacao de reserva          |                   |                        |                    |  |  |  |  |
|             |                                                                                              |                                 |                   |                        | Buscar             |  |  |  |  |
| ✓ Resulta   | idos                                                                                         |                                 |                   |                        |                    |  |  |  |  |
| #Proc       | Tipo de processo                                                                             | Abe                             | erto por          | Abertura               | Status do Processo |  |  |  |  |
| 000.008     | Viagens                                                                                      | Adm                             | ministrador       | 10/12/2014<br>12:15:24 | Em andamento       |  |  |  |  |
| Coordenad   | Coordenador Projeto: Empresa/Cliente(s): Executivo de Contas: Total Gasto: Total do Repasse: |                                 |                   |                        |                    |  |  |  |  |
| 000.007     | Viagens                                                                                      | Adm                             | ministrador       | 10/12/2014<br>12:08:50 | Cancelado          |  |  |  |  |
| Coordenad   | Coordenador Projeto: Empresa/Cliente(s): Executivo de Contas: Total Gasto: Total do Repasse: |                                 |                   |                        |                    |  |  |  |  |

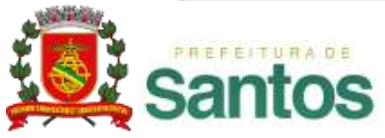

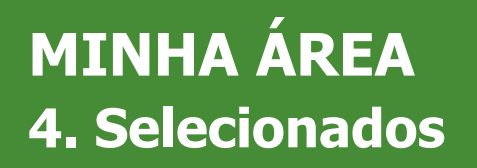

- ✓ Nesta aba o usuário poderá selecionar alguns processos de seu interesse para acompanhamento.
- ✓ Quando for selecionado um "Tipo de Processo", caso o mesmo tenha campos pesquisáveis, serão exibidos os filtros do modelo, permitindo a consulta de processos através de informações inseridas durante a execução do processo.

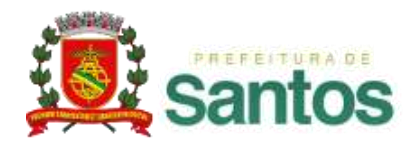

### MINHA ÁREA 5. Gráficos

✓ Na aba "Gráficos" o usuário logado poderá acompanhar informações sobre os processos através de gráficos pré-definidos ou customizados, criados na área de gráficos.

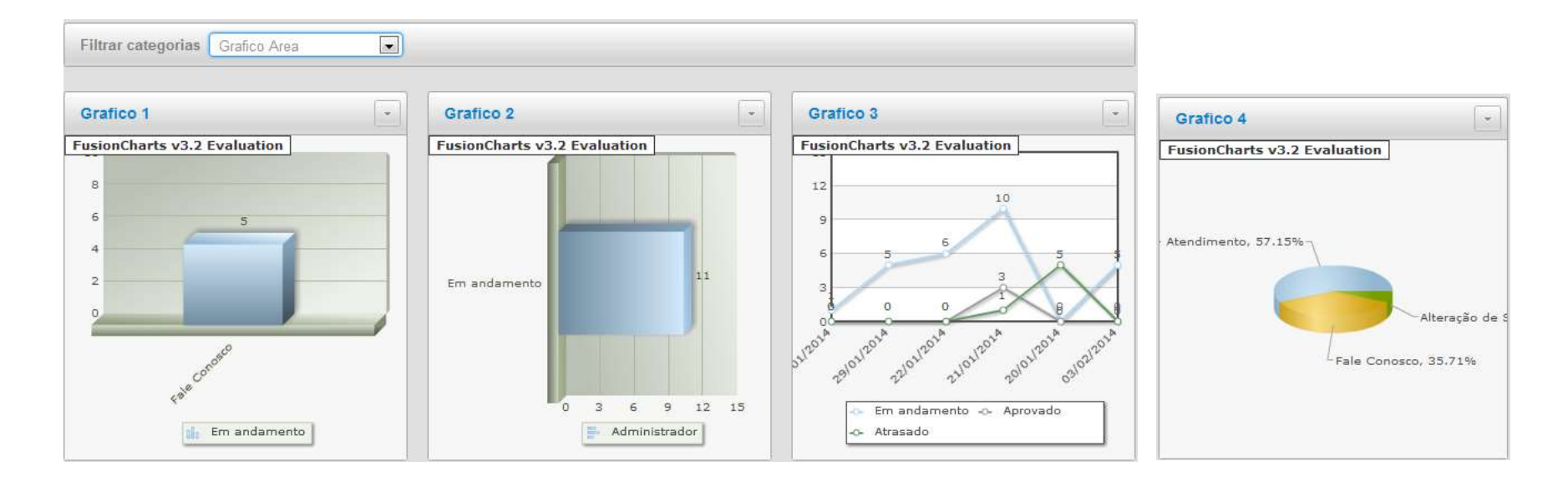

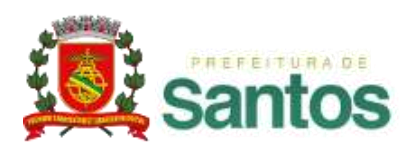

## MÓDULO INSTITUCIONAL – RECURSOS GERAIS

- ✓ TELA DE APRESENTAÇÃO
- ✓ MINHA ÁREA

✓ MENU PROCESSOS

- ✓ MENU MENSAGENS
- ✓ MENU ANÁLISES
- ✓ MENU DOCUMENTOS
- ✓ FAVORITOS
- ✓ ASSINATURA DIGITAL
- ✓ APÊNDICE TERMOS E DEFINIÇÕES

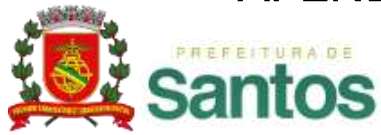

#### **MENU PROCESSOS**

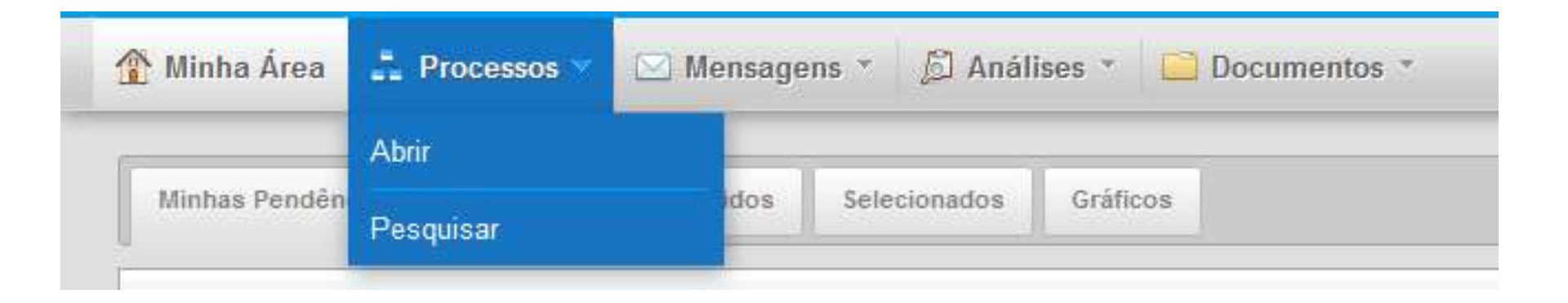

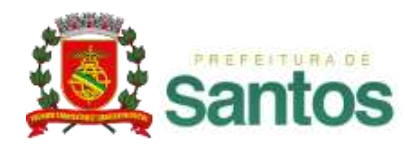

#### MENU PROCESSOS 1. Processos

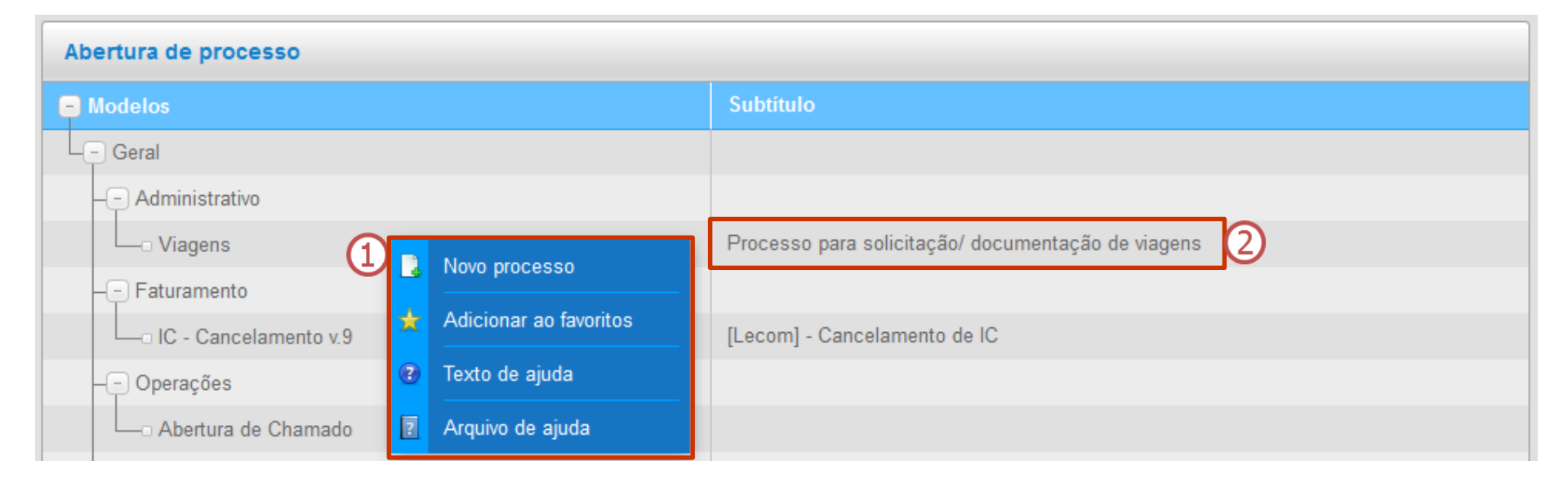

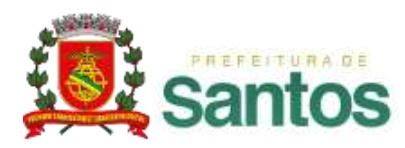

#### MENU PROCESSOS 1. Processos

- ✓ Ao clicar nesta opção, será exibida uma listagem com todos os processos os quais o usuário logado possui permissão para fazer a solicitação.
- ✓ Em ① podemos ver 4 opções. O primeiro leva a abertura do processo. O segundo, adiciona este modelo aos "Favoritos" do *Atos*BPM. O terceiro, abre o texto de ajuda cadastrado para o modelo. Já o quarto leva à visualização de um arquivo de ajuda anexado ao modelo.
- ✓ Na listagem, podem ser exibidas mais informações sobre o modelo de processo listado ②.
- ✓ Para fazer a abertura de um processo de um determinado modelo, basta clicar sobre o nome do modelo escolhido e será carregado o formulário referente.

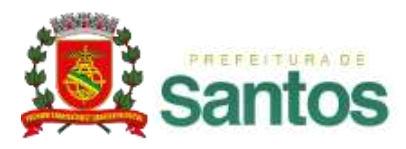

| Pesquisa            |                                                    | T   |
|---------------------|----------------------------------------------------|-----|
| ✤ Filtros Avançados |                                                    |     |
|                     | 🖲 Resultado em Tela 🔘 Exportar                     |     |
| No. do Processo     |                                                    |     |
| Período             | à 💼                                                |     |
| > Modelo            | Viagens - v.1 🔹 Todas as versões 💌 🗷 Apenas ativos |     |
| Etapa parada em     | ▼ Status do processo                               |     |
| Situação do usuário | Ativo                                              |     |
| Múltiplos           | Aberto por 🔽 Usuário 🔽                             |     |
| > Template          | Solicitacao de reserva                             |     |
| *                   | Bus                                                | car |

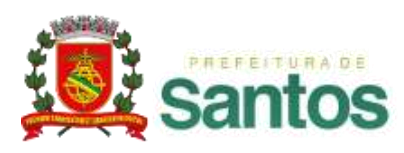

- ✓ Ao clicar nesta opção, serão exibidos os filtros para a pesquisa de processos existentes.
- ✓ Podemos escolher o formato de saída da pesquisa, se ela deve retornar na própria tela [**Resultado em tela**], ou se a pesquisa deve ser exportada para uma planilha eletrônica em formato ".xls" [**Exportar**].

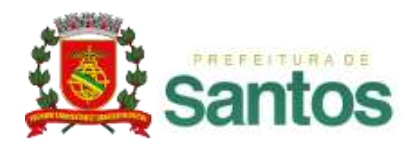

- ✓ Filtros para a realização de pesquisa:
  - 1) N° do Processo: o código identificador do processo, e único para todo o sistema.
  - 2) **Período:** pesquisa pela **data de abertura** do processo, contida dentro do período estipulado.
  - **3) Modelo:** filtra processos de um modelo específico. Ao selecionarmos um modelo específico, filtros adicionais são disponibilizados.
  - 4) Apenas ativos: especifica se na listagem de **Tipo de Processo** logo abaixo, devem constar apenas modelos ativos ou todos os modelos existentes, inclusive todas as versões de cada modelo.

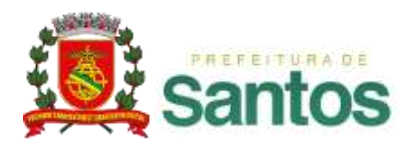

- 5) Etapa parada em: filtra processos que estão parados em uma determinada etapa de um determinado modelo.
- 6) Status do processo: filtra processos com um status específico. Estes podem ser:
  - Em andamento: processos em andamento, dentro do prazo estipulado
  - Atrasado: processos em andamento, cujos prazos já foram ultrapassados
  - Aprovado: processos finalizados, que foram aprovados.
  - Rejeitado: processos finalizados, que foram rejeitados.
  - Cancelado: processos que foram cancelados.

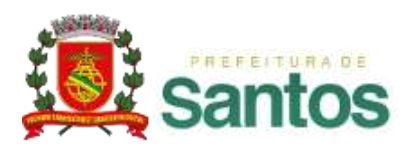

- Em hibernação: processos que estão em estado de hibernação
- Em aberto: processos em andamento, dentro ou fora do prazo estipulado
- Finalizado: processos finalizados, aprovados, rejeitados ou cancelados
- 7) Situação do usuário: Filtra os processos, pelas opções de situação do usuário, Ativo, Inativo e bloqueado.
- 8) **Template:** filtra a pesquisa por processos vinculados ao template selecionado.

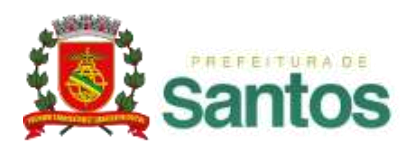

| Pesquisa                              |                                                                                                    |     |
|---------------------------------------|----------------------------------------------------------------------------------------------------|-----|
| <ul> <li>Filtros Avançados</li> </ul> |                                                                                                    |     |
|                                       | 问 Resultado em Tela 💿 Exportar                                                                                                    |     |
| Formato                               | XLS TXT CSV XML PDF                                                                                                    |     |
| No. do Processo                       |                                                                                                    |     |
| Período                               | à 🗎                                                                                                    |     |
| Modelo                                | Viagens - v.1 🔹 Todas as versões 💌 🖉 Apenas ativos                                                                                                    |     |
| Etapa parada em                       | Selecione um modelo 🔹 Status do processo 💽                                                                                                    |     |
| Situação do usuário                   | Ativo                                                                                                    |     |
| Múltiplos                             | Aberto por 💌 Usuário 💌 🛨 👕                                                                                                    |     |
| > Template                            | Solicitação de reserva                                                                                                    |     |
| 🗸 Campos para exportaçã               | o                                                                                                    |     |
| Campos Padrões                        | ♥ #Processo     ♥ Tipo de processo     ♥ Aberto por       ♥ Abertura     ♥ Posição                                                                                                    |     |
| Campos do Modelo                      | Image: With the system       Image: With the system         Image: With the system       Image: With the system         Image: With the system       Image: Withe system         Image: With the system |     |
| ♥ Detalhes do arquivo exp             | portado                                                                                                    |     |
|                                       |                                                                                                    |     |
| Informações Adicionais                |                                                                                                    |     |
|                                       | Gerar arqu                                                                                                    | uiv |

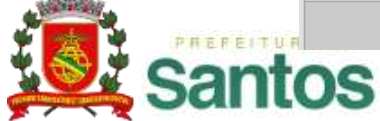

| Pesquisa            | Pesquisa                       |  |  |  |  |  |  |
|---------------------|--------------------------------|--|--|--|--|--|--|
| ✓ Filtros Avançados |                                |  |  |  |  |  |  |
| 1                   | 🔘 Resultado em Tela 💿 Exportar |  |  |  |  |  |  |
|                     | Formato                        |  |  |  |  |  |  |
|                     | o. do Processo                 |  |  |  |  |  |  |
|                     | Período 📄 🗎 à 🔚                |  |  |  |  |  |  |

① Ao selecionar a opção [Exportar], abrirá o campo "Formato", com alguns dos principais formatos de documentos utilizados. O usuário poderá escolher somente um formato dentre os disponíveis de acordo com sua preferência e/ou necessidade.

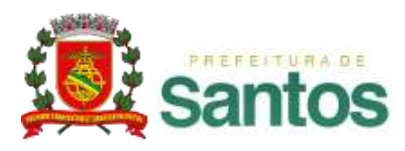

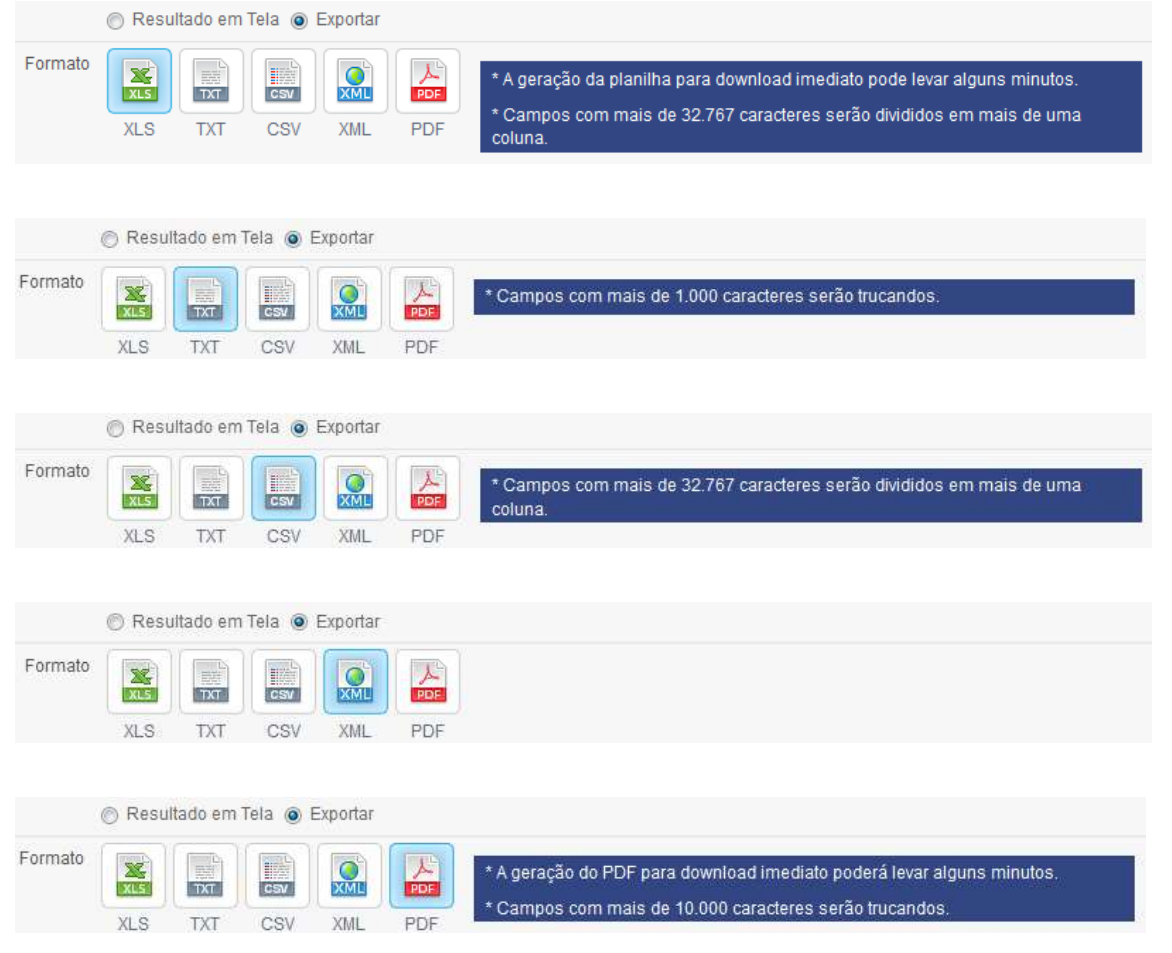

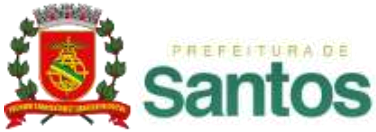

|   | 💙 Campos para exportação   | ,                                                                                                    |                                                                                       |                                                      |               |
|---|----------------------------|----------------------------------------------------------------------------------------------------|---------------------------------------------------------------------------------------|------------------------------------------------------|---------------|
| 2 | Campos Padrões             | #Processo                                                                                                    | Tipo de processo                                                                      | 📝 Aberto por                                         |               |
| 3 | Campos do Modelo           | <ul> <li>Abertura</li> <li>Todos os Campos</li> <li>Agência</li> <li>Empresa/Cliente(s)</li> <li>Total do Repasse</li> </ul> | <ul> <li>Posição</li> <li>Coordenador Projeto</li> <li>Executivo de Contas</li> </ul> | <ul><li>Data do Modelo</li><li>Total Gasto</li></ul> |               |
|   | ♥ Detalhes do arquivo expo | rtado                                                                                                    |                                                                                       |                                                      |               |
|   | Informações Adicionais     |                                                                                                    |                                                                                       |                                                      |               |
|   |                            |                                                                                                    |                                                                                       |                                                      | Gerar arquivo |

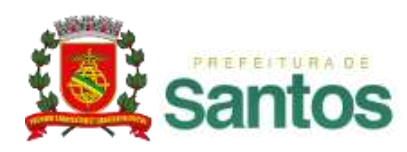

#### **MENU PROCESSOS**

#### 2. Pesquisa de Processos – Exportar para planilha eletrônica

② São os campos padrões para todos os processos. Caso estejam assinalados, o valor destes campos irão aparecer na planilha.

3 Caso o "**Modelo**" seja selecionado como filtro de pesquisa, será disponibilizado o Item "Campos do Modelo", especificando os campos do tipo de modelo específico escolhido, que devem ser exportados para a planilha.

Se a opção "Todos os campos" estiver desmarcada, todos os campos do formulário, individualmente, serão exibidos logo abaixo, para que sejam escolhidas apenas a informação que se deseja exportar para a planilha.

Informações Adicionais, é um campo disponível para identificação da planilha exportada. O que for descrito neste campo irá aparecer como título na pesquisa de arquivos exportados e, também, na primeira linha da planilha gerada.

⑤[Gerar o arquivo], o usuário aguardará a geração e ao término, será disponibilizado o link para download.

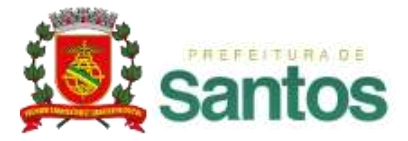
#### **MENU PROCESSOS** 2. Pesquisa de Processos – Cancelamento de Processos

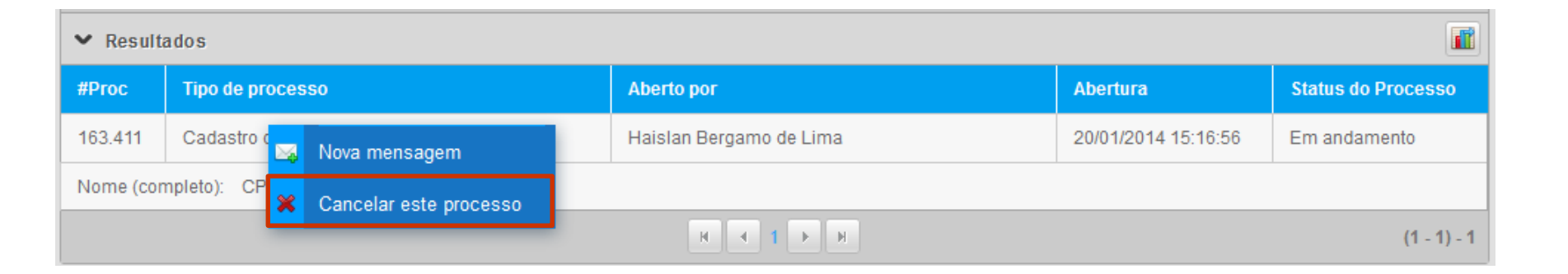

- ✓ Quando o usuário logado for o usuário Administrador, ao clicar sobre o botão direito do mouse, será apresentado, a opção em destaque.
- ✓ Esta opção permite o cancelamento do processo, em qualquer ponto do processo onde ele esteja.

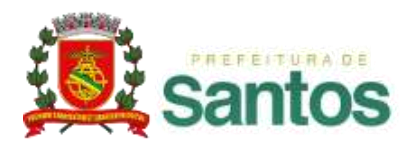

#### **MENU PROCESSOS** 2. Pesquisa de Processos – Integração dos filtros

| ✓ Resultados          |                      |                         |                     |                    |  |  |  |  |
|-----------------------|----------------------|-------------------------|---------------------|--------------------|--|--|--|--|
| #Proc                 | Tipo de processo     | Aberto por              | Abertura            | Status do Processo |  |  |  |  |
| 163.411               | Cadastro de clientes | Haislan Bergamo de Lima | 20/01/2014 15:16:56 | Em andamento       |  |  |  |  |
| Nome (completo): CPF: |                      |                         |                     |                    |  |  |  |  |
| H I F H               |                      |                         |                     |                    |  |  |  |  |

- ✓ Quando o usuário logado tiver permissão de acesso a Área de Gráficos, será apresentado, no resultado da pesquisa, o ícone em destaque na imagem.
- ✓ Este ícone permite a integração entre os filtros da Pesquisa de Processos e dos Gráficos Personalizados (mais detalhes nos slides seguintes), carregando a Área de Gráficos com os filtros utilizados na pesquisa já preenchidos.

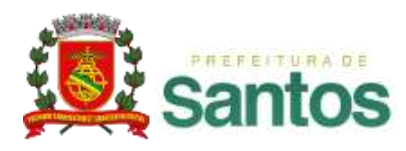

# MÓDULO INSTITUCIONAL – RECURSOS GERAIS

- ✓ TELA DE APRESENTAÇÃO
- ✓ MINHA ÁREA
- ✓ MENU PROCESSOS
- ✓ MENU MENSAGENS
- ✓ MENU ANÁLISES
- ✓ MENU DOCUMENTOS
- ✓ FAVORITOS
- ✓ ASSINATURA DIGITAL
- ✓ APÊNDICE TERMOS E DEFINIÇÕES

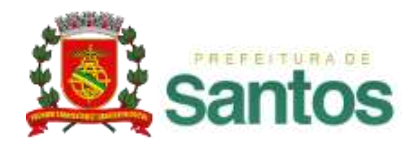

| Mensagens          | Mensagens V 🖉 Análises V 🗋 Documentos V |        |      |               |    |                     |   |        |    |                                         |
|--------------------|-----------------------------------------|--------|------|---------------|----|---------------------|---|--------|----|-----------------------------------------|
| Nova mensagen<br>s | n                                       | s Gráf | ïcos |               |    |                     |   |        |    | Assunto                                 |
| não lidos)         | magena                                  |        |      |               |    |                     |   |        | 0  | Mensagem(@ para escolher destinatários) |
|                    | \$ Mod                                  | elo    | ¢ 🔍  | Aberto por    | \$ | Aberto em           | ¢ | Limite | \$ | Selecione para abrir um processo        |
|                    | а                                       |        |      | Administrador |    | 10/12/2014 09:50:42 |   |        |    | Cancelar Enviar                         |

✓ A troca de mensagens pode ser feita tanto pelo menu "Mensagens" quanto pelo "Social", localizado na lateral direita do ambiente principal, com a facilidade de estar disponível sem necessidade de acesso ao menu, resultando em maior agilidade no processo de comunicação.

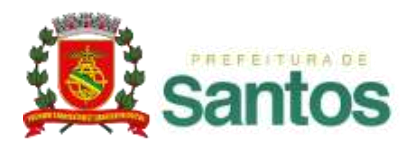

- O envio de mensagens permite que o usuário troque informações com qualquer usuário cadastrado na base do *Atos*BPM. Cada nova mensagem recebe um ID único dentro do sistema.
- ✓ Para enviar uma etapa com vínculo, é necessário o correto preenchimento dos campos do SOCIAL localizado no canto direito da tela ou utilizando o ícone de "Nova mensagem" do menu "MENSAGENS" que é exibido em uma etapa ou na tela de leitura de uma mensagem.

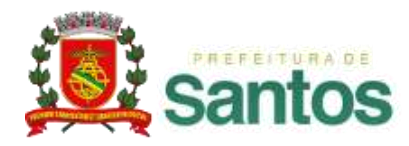

(1) **Assunto:** Campo destinado ao preenchimento do assunto da mensagem a ser enviada;

2 Mensagem: Campo disponível para inserção da mensagem propriamente dita e endereçamento do destinatário. Ex: "Mensagem de exemplo @destinatário";

3 **Lista de processos:** Lista para abertura de um novo processo vinculado à mensagem.

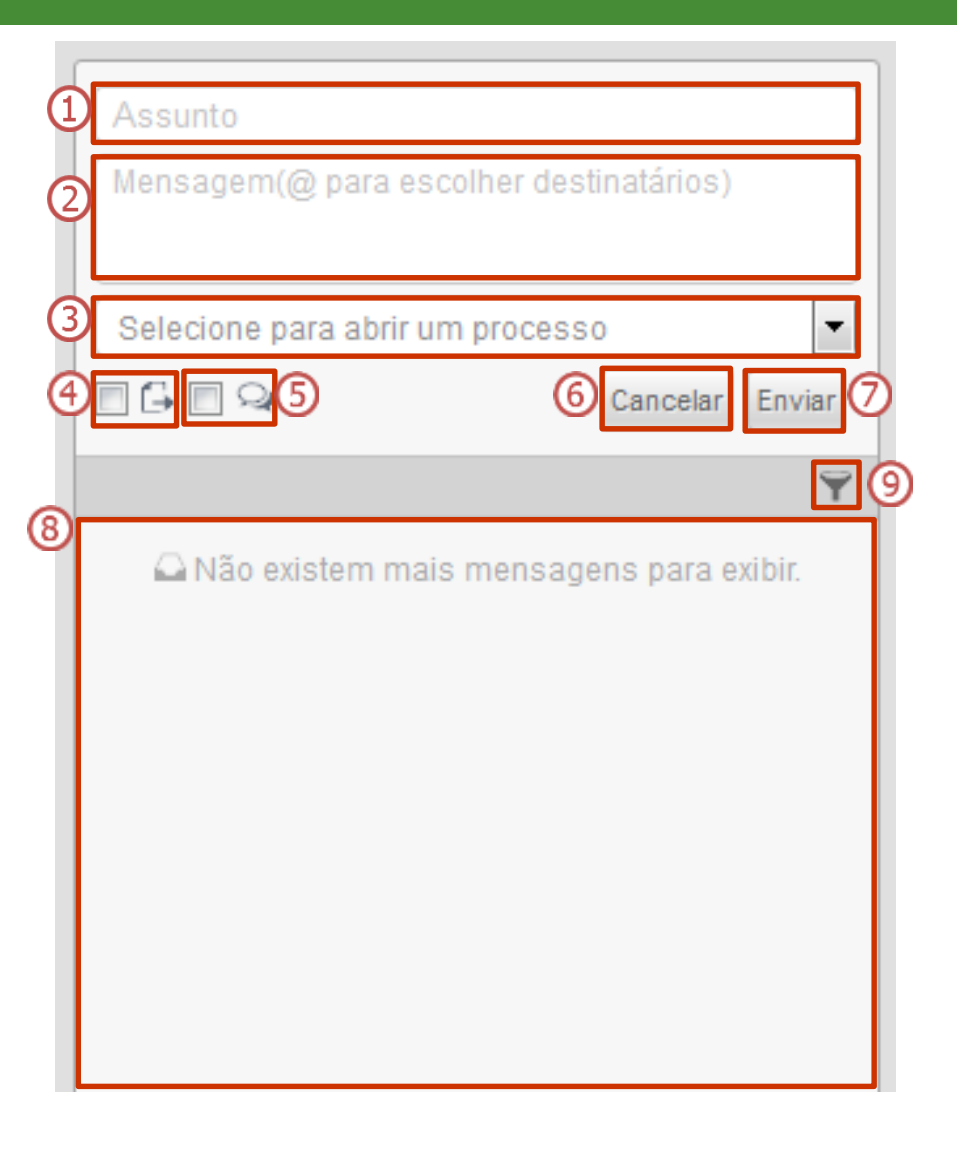

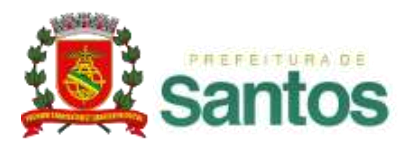

(4) Enviar dados da etapa: Selecionando o checkbox ..., todos os dados referentes à etapa em andamento são enviados ao destinatário.

5 Permissão de resposta: Selecionando o checkbox 📝 🕺 , o destinatário da mensagem poderá responder ao remetente, caso contrário apenas visualizará.

6 Cancelar: o usuário estará cancelando a abertura de uma nova mensagem.

**Enviar:** o usuário estará confirmando os dados e textos escritos, enviando-os ao destinatário.

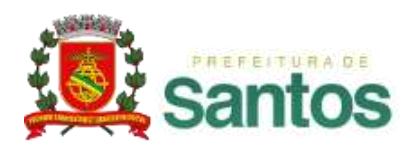

8 Tela de exibição das mensagens: Neste espaço, são exibidas todas as mensagens enviadas e recebidas pelo usuário.

#### 9 Filtros:

Clicando na opção filtros, aparecerão as três opções para escolha: "Em andamento", "Filtrar por processos selecionados" e "Filtrar não lidas".

- Em andamento: Apresentará apenas as mensagens que ainda estão em aberto.
- Filtrar por processos selecionados: Apresentará as mensagens relacionadas apenas aos processos com os checkboxes selecionados.
- Filtrar não lidas: Apresentará somente as mensagens que ainda não foram lidas pelo usuário.

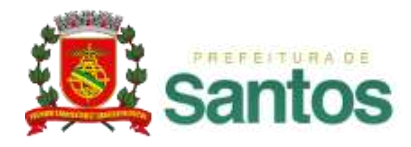

| Nova Mensag    | em 🗙                                                        |
|----------------|-------------------------------------------------------------|
| Assunto        |                                                             |
| Mensagem       | Mensagem(@ para escolher destinatários)                     |
|                | Permitir que o(s) destinatario(s) responda(m) esta mensagem |
| Abrir processo |                                                             |
|                | Cancelar Enviar                                             |

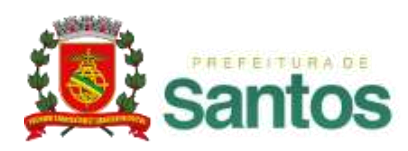

- ✓ Para enviar uma nova mensagem basta acessar o menu mensagens e selecionar [Nova Mensagem] e será exibida uma tela como a imagem da página anterior ou utilizando o Social localizado do lado direito da tela.
- ✓ **Assunto**: Digite o assunto da mensagem.
- $\checkmark$  **Mensagem:** Digite o corpo da mensagem e o(s) destinatário(s).
- ✓ Marque ou desmarque a caixa indicando se a mensagem pode ser respondida, ou se ela deve ser apenas um comunicado, não permitindo uma resposta.
- ✓ **Abrir processo:** Lista para abertura de um novo processo vinculado à mensagem.

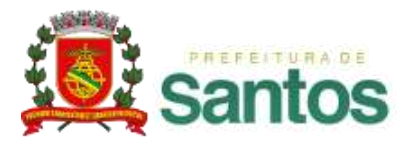

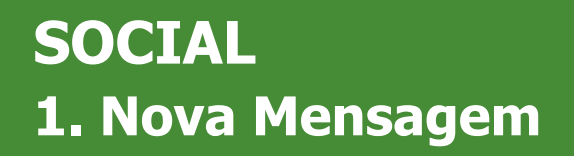

#### ✓ DESTINATÁRIOS:

- Para adicionar destinatários digite o nome do usuário precedido de @.
   Ex: "@João, segue as informações solicitadas."
- O sistema facilita o endereçamento listando o nome dos usuários cadastrados que possuem as três primeiras letras iguais às digitadas pelo remetente.
- Para excluir destinatários, será necessário apenas apagar os nomes inseridos antes de enviar a mensagem.

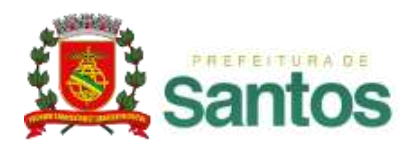

## SOCIAL 1. Mensagem

Número de identificação da mensagem;

- ②Assunto da mensagem;
- ③ Nome do remetente;
- (4) Nome do destinatário;
- 5 Texto da mensagem;
- 6 Campo para resposta;
- A quanto tempo a mensagem foi enviada;

| 1 | (000.01 | 0) Atualiza          | r Cadastro                         |                 | <b>\$</b> 0        | <b>√</b> 8 |
|---|---------|----------------------|------------------------------------|-----------------|--------------------|------------|
|   | 4       | Denise G<br>Administ | uimaraes<br>rador solic<br>lizado. | 3<br>ato que me | há 1<br>u cadastro | 1min 7     |
|   | 6       | Respos               | ta                                 |                 |                    |            |
|   |         |                      |                                    |                 |                    |            |
|   |         |                      |                                    |                 |                    |            |
|   |         |                      |                                    |                 |                    |            |
|   |         |                      |                                    |                 |                    |            |

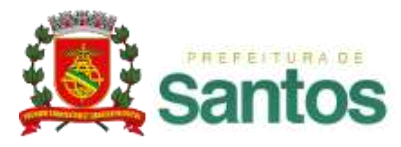

## SOCIAL 1. Mensagem

#### 8 Botões auxiliares:

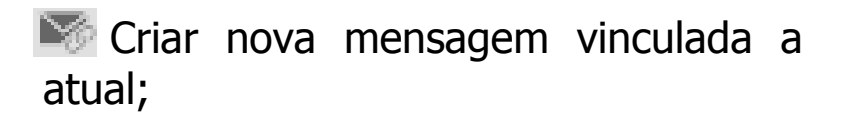

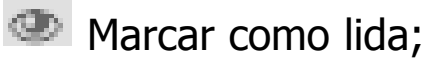

- Confirmar leitura;
  - Finalizar mensagem.

#### Visão do destinatário

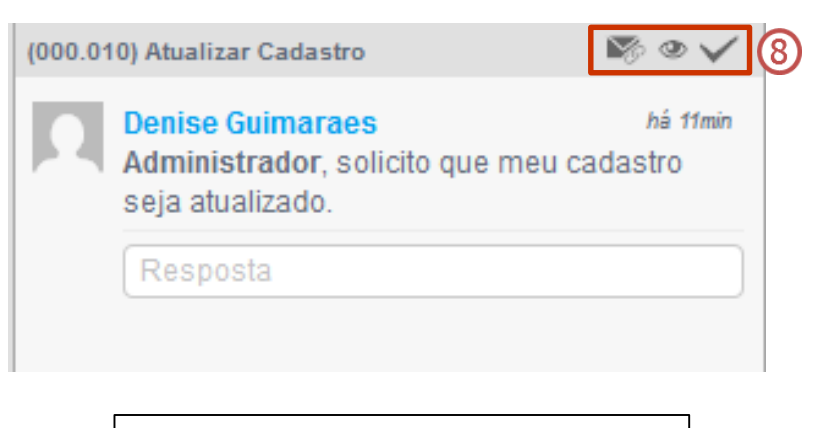

#### Visão do remetente

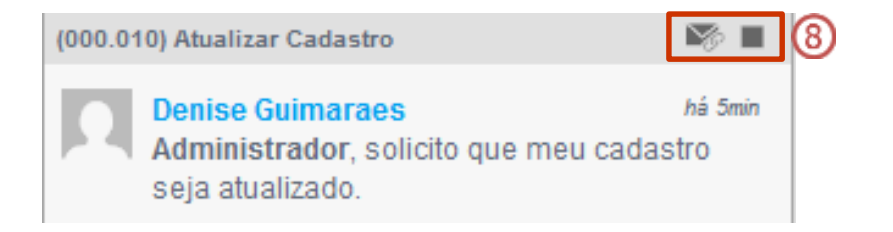

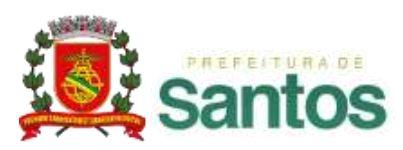

#### **SOCIAL** 2. Pesquisa de Mensagens

| Pesquisa de mensagens |                                    | T      |
|-----------------------|------------------------------------|--------|
| ✓ Filtros             |                                    |        |
| No. da Mensagem:      |                                    |        |
| No. do Processo:      |                                    |        |
| Período (dd/mm/aaaa): | à 🗎                                |        |
| Modelos               | Todas as versões 🔽 Apenas ativos   |        |
| Etapa parada em       | Selecione um modelo                |        |
| Status da mensagem    |                                    |        |
|                       | Somente relacionadas com processos |        |
| Situação do usuário   | Ativo                              |        |
| Aberto por            |                                    |        |
|                       | E                                  | Buscar |

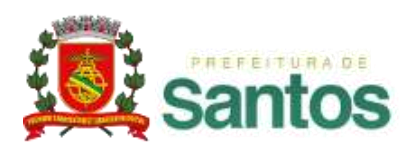

- ✓ Ao clicar em [Pesquisa de mensagens] a tela com os seguintes filtros é apresentada:
  - **1)** N° da Mensagem: o número de identificação da mensagem.
  - 2) N° do Processo: o número do processo ao qual está vinculada a mensagem.
  - 3) **Período:** filtra as mensagens criadas no intervalo de datas especificado.
  - **4) Modelos:** filtra as mensagens associadas à todos os processos pertencentes ao modelo.
  - 5) Apenas Ativos: define se na listagem de [Tipo de processo] deverão aparecer apenas os modelos com status ativo, ou todos os modelos.

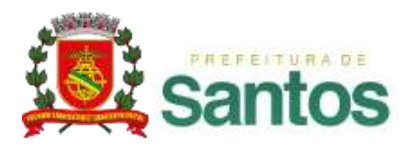

#### **SOCIAL** 2. Pesquisa de Mensagens

- 6) Etapa parada em: filtra as mensagens associadas a uma etapa específica dos processos do modelo selecionado.
- 7) Status da Mensagem: filtra pelo status da mensagem. Podem ser:
  - **Aberta:** mensagens não finalizadas.
  - **Finalizada:** mensagens finalizadas.
  - **Comunicado:** mensagens que não permitem resposta.
- 8) Situação do Usuário: filtra as mensagens de usuários que estejam ativos, inativos, bloqueados ou todos.
- 9) Aberto por: filtra pelo usuário iniciador da mensagem.

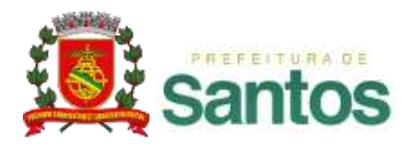

### **SOCIAL 3. Compartilhamento de Gráfico**

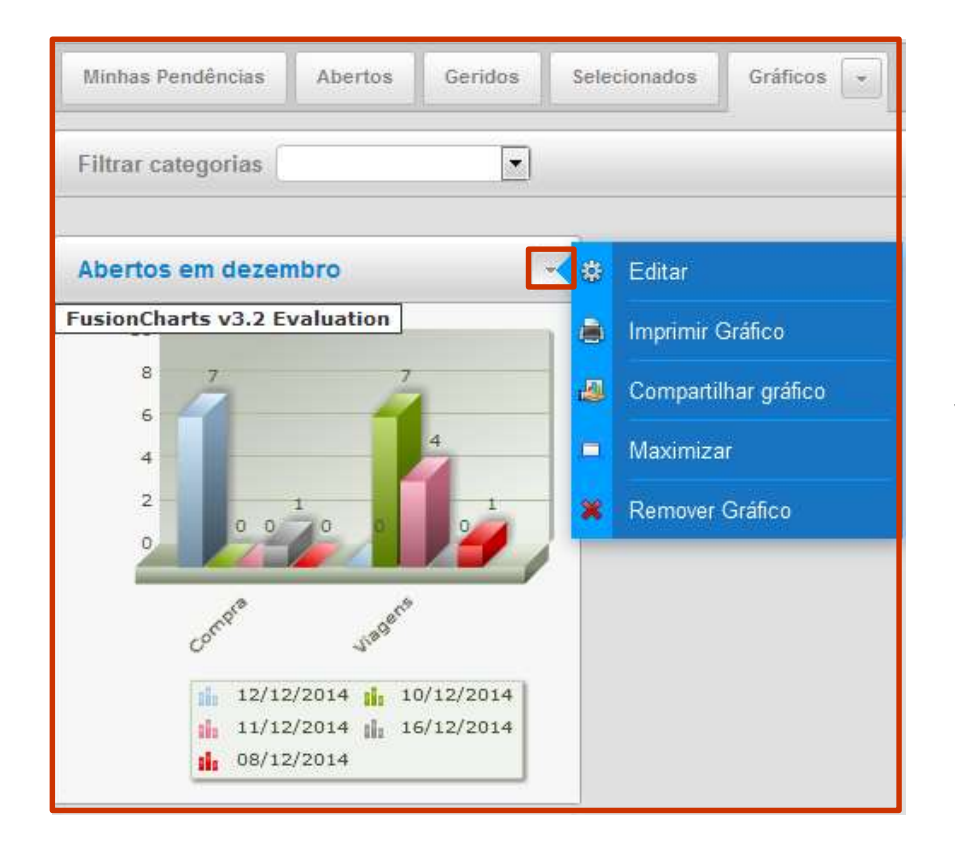

Em "Minha Área", na aba "Gráficos" são exibidos os gráficos gerados pelo usuário, clicando no ícone indicado aparecerão as opções: "Editar" "Imprimir gráfico" "Compartilhar

"Editar", "Imprimir gráfico", "Compartilhar gráfico" "Maximizar" e "Remover gráfico".

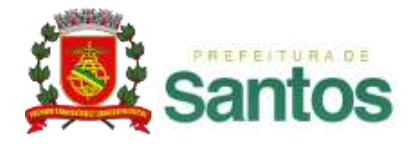

## **SOCIAL 3. Compartilhamento de Gráfico**

| Compartilhar | gráfico ×                               |
|--------------|-----------------------------------------|
| Assunto      |                                         |
| Mensagem     | Mensagem(@ para escolher destinatários) |
|              | Enviar                                  |

Clicando em "Compartilhar gráfico", abrirá uma janela para envio de mensagem. Preenchendo os dados necessários e clicando em enviar, uma mensagem será enviada ao destinatário.

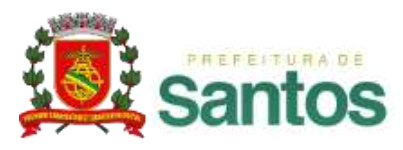

## **SOCIAL 3. Compartilhamento de Gráfico**

| Ass                                                   | unto                                                                                        |                        |  |  |  |  |  |
|-------------------------------------------------------|---------------------------------------------------------------------------------------------|------------------------|--|--|--|--|--|
| Men                                                   | sagem(@ para escolher                                                                       | destinatários)         |  |  |  |  |  |
| Selecione para abrir um processo                      |                                                                                             |                        |  |  |  |  |  |
| <b>V</b> Q                                            | 2                                                                                           | Cancelar Enviar        |  |  |  |  |  |
| (000.005) Gráfico dos processos abertos em dezembro 🄊 |                                                                                             |                        |  |  |  |  |  |
| (000.00                                               | 05) Gráfico dos processos a                                                                 | bertos em dezembro 🎼   |  |  |  |  |  |
| (000.00                                               | 05) Gráfico dos processos a<br>Administrador<br>Denise Guimaraes<br>Os gráficos comportilho | vibertos em dezembro 🔊 |  |  |  |  |  |

Os gráficos compartilhados, poderão ser visualizados através do "Menu Análises > Gráficos > Compartilhados" ou selecionando a mensagem recebida via Social. Clicando na mensagem, carregará a página de todos os gráficos compartilhados com o usuário.

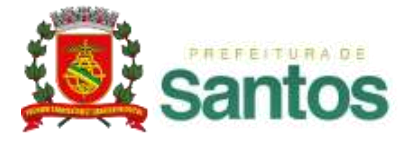

# MÓDULO INSTITUCIONAL – RECURSOS GERAIS

- ✓ TELA DE APRESENTAÇÃO
- ✓ MINHA ÁREA
- ✓ MENU PROCESSOS
- ✓ MENU MENSAGENS

✓ MENU ANÁLISES

- ✓ MENU DOCUMENTOS
- ✓ FAVORITOS
- ✓ ASSINATURA DIGITAL
- ✓ APÊNDICE TERMOS E DEFINIÇÕES

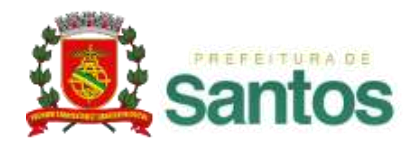

# MENU ANÁLISES

| 🏦 M                                                | inha Área | 🔒 Proce | essos 👻 🖂 Mens    | agens 🔻       | 🔎 Análises 🔻  | 🗋 Doci | imentos *     |    |                |       |        |   |
|----------------------------------------------------|-----------|---------|-------------------|---------------|---------------|--------|---------------|----|----------------|-------|--------|---|
|                                                    |           |         | Estatística       |               | _             |        |               |    |                |       |        |   |
| Minhas Pendências - Abertos Geridos Sele           |           | os Sele | Painel de Atrasos | 6             |               |        |               |    |                |       |        |   |
| 1 Processo(s) pendente(s)(2 não lidos)             |           |         |                   | Auditoria BPM |               | _      |               |    |                |       | 0      |   |
|                                                    |           | # \$    | Etapa             | \$            | Inventário    |        | Aberto por    | \$ | Aberto em      | ¢     | Limite | ¢ |
|                                                    |           | 000.012 | Solicitacao       |               | Log           |        | Administrador |    | 11/12/2014 09: | 54:25 |        |   |
| Coordenador Projeto: Empresa/Cliente(s): Executivo |           |         | Gráficos          |               | I do Repasse: |        |               |    |                |       |        |   |

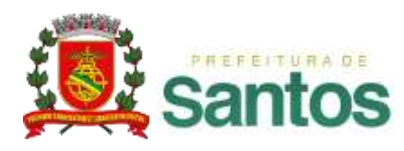

## MENU ANÁLISES 1. Estatística

✓ Ao selecionar [Estatística] é apresentada a tela de filtros de estatística. Esta opção só é exibida para usuários que possuam esta permissão de acesso.

| Estatística         |               | T      |
|---------------------|---------------|--------|
| Período             | à 🗎           |        |
| Situação do usuário | Ativo         |        |
| Aberto por          |               |        |
| Modelos             | Apenas ativos |        |
|                     |               | Buscar |

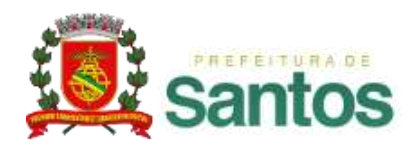

## MENU ANÁLISES 1. Estatística

- ✓ O resultado desta pesquisa apresenta estatísticas de uso do *Atos*BPM, como:
  - 1) Quantidade de processos, agrupados por status e o percentual de quanto do total representam.
  - 2) Quantidade de etapas, agrupados por status e o percentual de quanto do total representam.
  - 3) Usuários com maior quantidade de processos abertos.
  - 4) Usuários com maior tempo médio de atraso.
  - 5) Tempo médio de atendimento das etapas no sistema.
  - 6) Tempo médio de atraso no sistema.

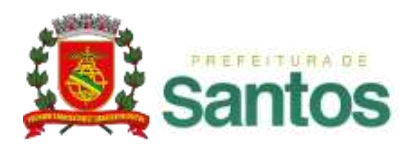

## MENU ANÁLISES 2. Painel de atrasos

- ✓ O Painel de Atrasos busca proporcionar aos gestores dos modelos visão sobre os atrasos fornecendo informações que o ajudem na recuperação de atrasos. Esta opção só é exibida para usuários que possuam esta permissão de acesso.
- ✓ São exibidas duas abas, [Etapas] e [Processos].
- Em ambas as abas, clicando-se em Mostrar apenas atrasados, esta opção será desmarcada, trazendo todos os modelos. Nas imagens a seguir.

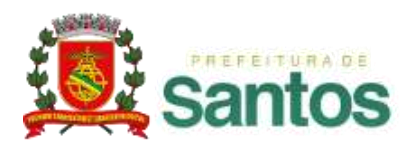

## **MENU ANÁLISES** 2. Painel de atrasos - Etapas

| Etapas Processos               |                        |                       |  |  |  |  |  |  |
|--------------------------------|------------------------|-----------------------|--|--|--|--|--|--|
| Atrasado                       |                        |                       |  |  |  |  |  |  |
| ✓ Filtros Avançados            |                        |                       |  |  |  |  |  |  |
| Mostrar apenas atrasados       |                        |                       |  |  |  |  |  |  |
| Nome do Modelo                 | Processos em andamento | Etapas em Atraso      |  |  |  |  |  |  |
| Abertura de Chamado v.9        | 9                      | 1                     |  |  |  |  |  |  |
| Abertura de Chamado v.12       | 42                     | 2                     |  |  |  |  |  |  |
| RH - Seleção de Candidatos v.3 | 1                      | 15                    |  |  |  |  |  |  |
| Listando 3 modelo(s)           | 52 processo(s)         | 18 etapa(s) em atraso |  |  |  |  |  |  |

- ✓ Na aba [Etapas], todos os modelos que possuam algum processo que esteja com a etapa atual atrasada serão exibidos.
- ✓ É considerada etapa atrasada, aquela etapa que ultrapassou o tempo limite estabelecido para ela.

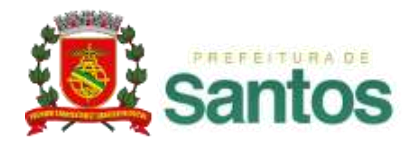

## **MENU ANÁLISES** 2. Painel de atrasos - Etapas

| Etapas em Atraso >> RH - Seleção de Candidatos v.3 |                 |                   |             |                     |  |  |  |
|----------------------------------------------------|-----------------|-------------------|-------------|---------------------|--|--|--|
| Processo                                           | Aberto Por      | Etapa Atual       | Responsável | Tempo Limite        |  |  |  |
| 162.496                                            | Robo Integração | Diretor_Executivo | Joao Cruz   | 10/01/2014 12:31:09 |  |  |  |
|                                                    | H I F H         |                   |             |                     |  |  |  |

 ✓ Clicando em um dos modelos, os processos atrasados e alguns de seus detalhes são exibidos.

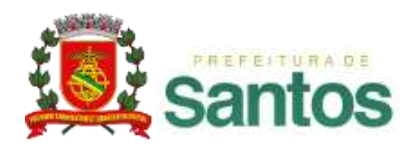

## **MENU ANÁLISES** 2. Painel de atrasos - Etapas

| Status do processo - Abertura de Chamado - Processo: 145.920 ×                 |                                                                       |                        |          |                |    |                        |          |                |                |  |  |
|--------------------------------------------------------------------------------|-----------------------------------------------------------------------|------------------------|----------|----------------|----|------------------------|----------|----------------|----------------|--|--|
| Etapa/Ciclo                                                                    | Abertura 🛟                                                            | Finalização 🛟          | Status 🛟 | Usuário        | \$ | Data limite            | Limite   | Consumido      | Saldo          |  |  |
| ABRIR_CHAMADO/01                                                               | 04/04/2013<br>09:23:47                                                | 05/04/2013<br>17:18:41 | Aprovado | Golden Cargo   |    | -                      | 00:00:00 | 17:54:54       |                |  |  |
| ASSUMIR_ATIV_CMC/01                                                            | 05/04/2013<br>17:18:41                                                | 08/04/2013<br>10:56:31 | Aprovado | Juliane Soares |    | 09/04/2013<br>13:18:41 | 16:00:00 | 03:37:50       | 12:22:10       |  |  |
| EXECUTAR_ACAO_CMC/0<br>1                                                       | 08/04/2013<br>10:56:31                                                | 08/04/2013<br>10:57:25 | Aprovado | Juliane Soares |    | 10/04/2013<br>14:56:31 | 24:00:00 | 00:00:54       | 23:59:06       |  |  |
| ANALISAR_ATENDIMENTO/<br>01                                                    | 08/04/2013<br>10:57:25                                                | 16/04/2013<br>09:18:58 | Aprovado | Golden Cargo   |    | 09/04/2013<br>16:57:25 | 16:00:00 | 58:21:33       | 42:21:33       |  |  |
| AVALIAR_ATENDIMENTO/0<br>1                                                     | 16/04/2013<br>09:18:58                                                | -                      | Atrasado | Golden Cargo   | 2  | 16/04/2013<br>13:18:58 | 04:00:00 | 1857:10:1<br>7 | 1853:10:<br>17 |  |  |
| H ◀ 1 ► H (1-5)-5                                                              |                                                                       |                        |          |                |    |                        |          |                |                |  |  |
| Tempo total consumido:     1937:05:27     Saldo total do tempo:     1859:10:33 |                                                                       |                        |          |                |    |                        |          |                |                |  |  |
| Saldo de tempo é exibido em "h                                                 | aldo de tempo é exibido em "horas úteis": Tempo excedido em vermelho. |                        |          |                |    |                        |          |                |                |  |  |

--" Campo não pôde ser calculado, pois não existe tempo limite para essa etapa

✓ Entrando em cada processo, é possível ver seu tempo limite, tempo economizado e tempo excedido. Somente são registrados atrasos para etapas que tenham configuração de tempo limite

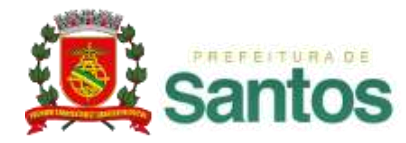

## **MENU ANÁLISES** 2. Painel de atrasos - Processos

| Etapas Processos                                                     |                        |                                       |
|----------------------------------------------------------------------|------------------------|---------------------------------------|
| Atrasado                                                             |                        | T 🗟                                   |
| ✓ Filtros Avançados                                                  |                        |                                       |
| ✓ Mostrar apenas atrasados                                           |                        |                                       |
| Nome do Modelo                                                       | Processos em andamento | Processos em Atraso                   |
|                                                                      |                        |                                       |
| Abertura de Chamado v.4                                              | 186                    | 20 - 10.76%                           |
| Abertura de Chamado v.4<br>IC - Abertura v.6                         | 186<br>9               | 20 - 10.76%<br>2 - 22.23%             |
| Abertura de Chamado v.4<br>IC - Abertura v.6<br>IC - Retificação v.2 | 186<br>9<br>4          | 20 - 10.76%<br>2 - 22.23%<br>4 - 100% |

- ✓ Na aba [Processos], todos os modelos que possuam algum processo que esteja atrasado serão exibidos.
- ✓ Um processo é considerado em atraso caso o tempo estimado para que as etapas já executadas fossem finalizadas seja maior que o tempo realmente utilizado. Para este cálculo são consideradas apenas as etapas que têm configuração de tempo limite.

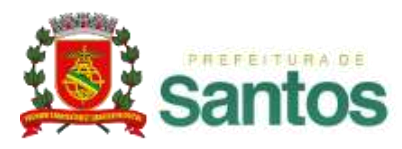

## **MENU ANÁLISES** 2. Painel de atrasos - Processos

| Processo    | s em Atraso >> IC - Abertura       | v.6              |              |              | × 🖸          |
|-------------|------------------------------------|------------------|--------------|--------------|--------------|
| Processo    | Aberto Por                         | Tempo Excedido * | Etapa Atual  | Responsável  | Tempo Limite |
| 110.741     | Mary Losilla                       | 305:26:18        | Finalizar_IC | Mary Losilla |              |
| 110.792     | Mary Losilla                       | 5:57:21          | Finalizar_IC | Mary Losilla |              |
|             |                                    |                  | H 4 1 > H    |              | (1 - 2) - 2  |
| * "Tempo e> | cedido" considera apenas as etapas | s concluídas     |              |              |              |

✓ Entrando em cada modelo, são vistos os processos atrasados, o tempo excedido e detalhes da etapa atual

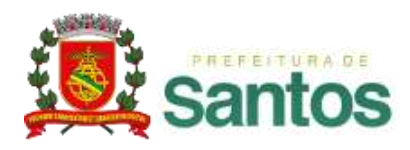

## **MENU ANÁLISES** 2. Painel de atrasos - Processos

| Status do processo - R           | H - Contrato           | de prestação d         | le serviços - Pro   | ocesso: 162.185 |                        |          |           | ×             |
|----------------------------------|------------------------|------------------------|---------------------|-----------------|------------------------|----------|-----------|---------------|
| Etapa/Ciclo                      | Abertura 🛟             | Finalização 🔷          | Status 🛟            | Usuário 🗘       | Data limite            | Limite   | Consumido | Saldo         |
| INICIO_CONTRATACAO/01            | 11/12/2013<br>08:48:24 | 11/12/2013<br>08:48:25 | Aprovado            | Robo Integração | -                      | 00:00:00 | 00:00:01  | -             |
| DADOS_CANDIDATO/01               | 11/12/2013<br>08:48:25 | 11/12/2013<br>10:29:29 | Aprovado            | Rommel Oliveira | 11/12/2013<br>12:48:25 | 04:00:00 | 01:41:04  | 02:18:56      |
| CONTROLE_ACESSO/01               | 11/12/2013<br>10:29:29 | 11/12/2013<br>10:30:05 | Aprovado            | Robo Integração | -                      | 00:00:00 | 00:00:36  | -             |
| ➡<br>DADOS_CADASTRAIS_CL<br>T/01 | 11/12/2013<br>10:30:04 | 11/12/2013<br>10:31:05 | Aprovado            | Robo Integração | 11/12/2013<br>14:30:04 | 04:00:00 | 00:01:01  | 03:58:59      |
| acoes_INFRA/01                   | 11/12/2013<br>10:30:05 | 11/12/2013<br>13:20:36 | Aprovado            | Rafael Silva    | 11/12/2013<br>14:30:05 | 04:00:00 | 02:50:31  | 01:09:29      |
| DADOS_CADASTRAIS_CL<br>T/02      | 11/12/2013<br>10:31:05 | 03/01/2014<br>20:47:07 | Aprovado            | Daniel Felizi   | 11/12/2013<br>14:31:05 | 04:00:00 | 77:28:55  | 73:28:55      |
| CIENCIA_RH/02                    | 03/01/2014<br>20:47:07 | 06/01/2014<br>18:09:14 | Aprovado            | Rosana Ribeiro  | _                      | 00:00:00 | 10:00:00  | -             |
| SENHAS_TELEFONE/01               | 06/01/2014<br>18:09:14 | 07/01/2014<br>15:44:15 | Aprovado            | Luiz Campos     | 07/01/2014<br>12:00:00 | 04:00:00 | 07:44:15  | 03:44:15      |
| CONFERE_INFORMACOE<br>S/01       | 07/01/2014<br>15:44:15 | 07/01/2014<br>16:23:32 | Aprovado            | Rosana Ribeiro  | -                      | 00:00:00 | 00:39:17  | -             |
|                                  |                        |                        | нч                  | 12 🕨 🖻          |                        |          |           | (1 - 10) - 11 |
| Tempo total consur               | nido: 210:44:3         | 3 Sa                   | ldo total do tempo: | 69:45:46        |                        |          |           |               |

✓ Entrando em cada processo, é possível ver seu tempo limite, tempo economizado e tempo excedido.

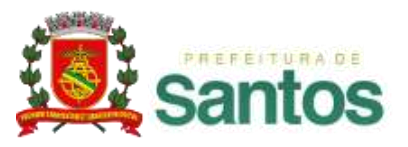

## MENU ANÁLISES 6. Gráficos

| Personalizados Pré-Definidos   | Compartilhados Específicos Meus Gráficos   |
|--------------------------------|--------------------------------------------|
| Filtros                        | T                                          |
| Estilo do gráfico <sup>*</sup> |                                            |
|                                | Coluna Barra Linha Pizza                   |
| Valores Inválidos              | 💿 Desconsiderar 💿 Considerar               |
| ♥ Periodo                      |                                            |
| Data                           | ● Fixa                                     |
| Agrupar processos por          | ◉ Não agrupar 💿 Dia 💿 Mês 💿 Ano            |
| ♥ Processo                     |                                            |
| Modelo                         | ▼ Todas as versões ▼ Apenas ativos         |
| Etapa parada em                | Selecione um modelo 💌 Status do processo 💌 |
| Situação do usuário            | Ativo                                      |
| Múltiplos                      | Aberto por 💽 Usuário 💽                     |
|                                | Gerar gráfico                              |

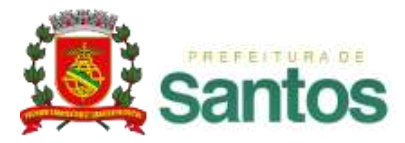

## MENU ANÁLISES 6. Gráficos

- ✓ Personalizados: São criados pelos usuários.
- ✓ Pré-Definidos: Gráficos prontos para análise de gargalo nos processos.
- ✓ Compartilhados: Todos os gráficos que outros usuários enviaram para sua visualização.
- ✓ **Específicos**: São aqueles criados através de programação específica e flexível.
- ✓ Meus Gráficos: São gráficos criados a partir da importação de um arquivo .xls, .xlsx disponibilizado pelo usuário.
- ✓ A visualização desta área está vinculada à permissão do usuário logado.

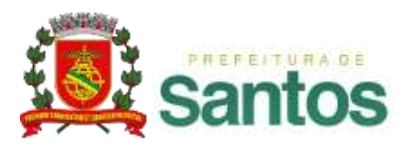

## **MENU ANÁLISES** 6. Gráficos - Personalizados

|            | Personalizados Pré-Definidos | Compartilhados Específicos Meus Gráficos           |
|------------|------------------------------|----------------------------------------------------|
|            | Filtros                      | T                                                  |
| 1          | Estilo do gráfico *          | Coluna Barra Linha Pizza                           |
|            | Valores Inválidos            | 🖲 Desconsiderar 🔘 Considerar                       |
|            | ✓ Período                    |                                                    |
| $\bigcirc$ | Data                         | Fixa      Dinâmica                                 |
| 9          | Agrupar processos por        | ◉ Não agrupar 💿 Dia 💿 Mês ⊚ Ano                    |
|            | ✓ Processo                   |                                                    |
|            | ✓ Modelo                     | Viagens - v.6 🔽 Todas as versões 💽 🗹 Apenas ativos |
|            | Haverá repasse das despesas  | para o                                             |
|            | Pr                           | oduto:                                             |
|            | Etapa parada em              | Status do processo                                 |
| 3          | Situação do usuário          | Ativo                                              |
|            | Múltiplos                    | Aberto por 💽 Usuário 💽 🛨 🐨                         |
|            |                              | Gerar gráfico                                      |

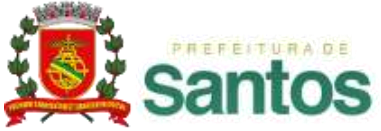

## **MENU ANÁLISES 6. Gráficos - Personalizados**

- ✓ Para gerar um gráfico basta preencher os filtros de acordo com as informações que deseja visualizar:
- 1) Estilo do gráfico que será gerado.
- ② Filtros de período: Permite a escolha de data fixa ou dinâmica, conforme necessidade do usuário.
- ③ Filtros de processos:
  - Permite a escolha da "Etapa parada em", "Status do processo", "Situação do usuário" e a opção "Múltiplos: Aberto por e Parado em".
  - Campos do modelo configurados como pesquisáveis, serão exibidos somente após a seleção de um "Modelo" que possua essa configuração.

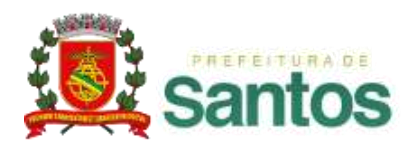

## **MENU ANÁLISES** 6. Gráficos - Personalizados

| Etapa parada em                       |                         | ▼ Status do processo    | •                              |               |
|---------------------------------------|-------------------------|-------------------------|--------------------------------|---------------|
| Situação do usuário                   | Ativo                   |                         |                                |               |
| Múltiplos                             | Aberto por 💽 Usuário    | •                       | +                              |               |
| <ul> <li>Opções do Gráfico</li> </ul> |                         |                         |                                |               |
| Eixo X - Rótulo da linha              | Modelo                  | 🔘 Data                  | 💿 Status do processo           |               |
|                                       | 🔘 Usuário iniciador     | Parado no usuário       | Campo dos filtros<br>avançados |               |
|                                       | 🔘 Campo lista do modelo | 🔘 Outro campo do modelo |                                |               |
| Eixo Y - Rótulo da coluna             | Modelo                  | Oata                    | Status do processo             |               |
|                                       | 🔘 Usuário iniciador     | Parado no usuário       | Campo dos filtros<br>avançados |               |
|                                       | 🔘 Campo lista do modelo | 🔘 Outro campo do modelo |                                |               |
|                                       |                         |                         |                                | Gerar gráfico |

Em "Opções do gráfico", o usuário tem a opção de escolher, o local de onde serão coletadas as informações para compor os eixo X e Y do gráfico. Entre as opções, estão disponíveis: Modelo, Data, Status, Usuário iniciador, Parado no usuário, Campo dos filtros avançados, Campo lista do modelo e Outro campo do modelo, sendo necessário a escolha de opções diferentes para X e Y.

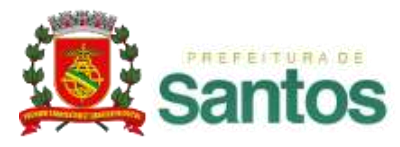

## MENU ANÁLISES 6. Gráficos — Personalizados - Agrupamento

|     | ✓ Modelo                                                                                       | Abertura de Chamado - v.12 |                | •                   | Todas as versões 💌 📝 Ap           | enas ativos  |          |
|-----|------------------------------------------------------------------------------------------------|----------------------------|----------------|---------------------|-----------------------------------|--------------|----------|
|     | Avaliação Atendii                                                                              | mento : Ótimo 💌<br>Ruim 💌  | Bom            | -                   | Regular 🗨                         |              |          |
|     | Área responsável pelo atend                                                                    | limento 💽                  | +              |                     |                                   |              |          |
|     | Etapa parada em                                                                                |                            | Status do      | processo            |                                   |              |          |
|     | Situação do usuário                                                                            | Ativo                      |                |                     |                                   |              |          |
|     | Múltiplos                                                                                      | Aberto por 💽 Usuário       |                |                     | + 🗊                               |              |          |
| • 0 | Opções do Gráfico                                                                              |                            |                |                     |                                   |              |          |
|     | Eixo Y - Rótulo da coluna                                                                      | Modelo                     | O Data         |                     | Status do processo                |              |          |
|     |                                                                                                | O Usuário iniciador        | Parado no usua | ário                | Campo dos filtros<br>avancados    |              |          |
|     |                                                                                                | 🔘 Campo lista do modelo    | Outro campo do | o modelo            |                                   |              |          |
|     | Filtros Não Agrupados                                                                          | Avaliação Atendimento :    |                | 🗸 Grupo             |                                   |              | 1        |
|     | Avaliação Atendimento : Bom                                                                    |                            |                | Nomeie este         | grupo e arraste para cá os filtro | os desejados |          |
|     |                                                                                                |                            |                |                     |                                   |              |          |
|     | Avaliação Atendimento : Regul                                                                  | lar                        |                | ✓ Grupo             |                                   |              | (m)      |
|     | Avaliação Atendimento : Regul<br>Avaliação Atendimento : Ruim                                  | lar                        |                | ✓ Grupo             | orupo e arraste para cá os filtro | os deseiados | <b>1</b> |
|     | Avaliação Atendimento : Regul<br>Avaliação Atendimento : Ruim<br>Avaliação Atendimento : Ótimo | lar                        |                | ✓ Grupo Nomeie este | grupo e arraste para cá os filtro | os desejados | 1        |

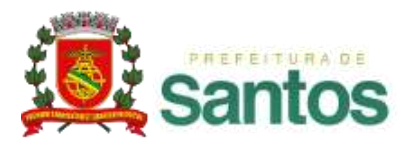
### **MENU ANÁLISES** 6. Gráficos – Personalizados - Agrupamento

① Campos que podem ser usados no agrupamento.

2 Opções dos filtros avançados disponíveis para serem agrupados.

③ Grupos para organizar os processos. Arraste para esta área os itens "não agrupados".

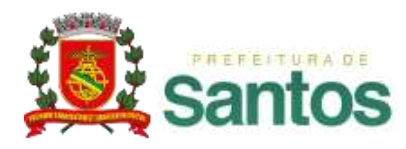

## **MENU ANÁLISES** 6. Gráficos – Personalizados - Agrupamento

| ✔ Opções do Gráfico       |                                                                                      |                                                                                                    |                                                                                                    |               |
|---------------------------|--------------------------------------------------------------------------------------|----------------------------------------------------------------------------------------------------|----------------------------------------------------------------------------------------------------|---------------|
| Eixo Y - Rótulo da coluna | <ul> <li>Modelo</li> <li>Usuário iniciador</li> <li>Campo lista do modelo</li> </ul> | <ul> <li>Data</li> <li>Parado no usuário</li> <li>Outro campo do model</li> </ul>                                                                 | <ul> <li>Status do processo</li> <li>Campo dos filtros<br/>avançados</li> </ul>                                                                                                    |               |
| Filtros Não Agrupados     | Avaliação Atendimento :                                                              | <ul> <li>✓ Gru</li> <li>× Ava</li> <li>× Ava</li> <li>× Ava</li> <li>× Ava</li> <li>× Ava</li> <li>× Ava</li> <li>× Ava</li> <li>× Ava</li> </ul> | po       Satisfeitos         Iliação Atendimento : Ótimo         Iliação Atendimento : Bom         po       Insatisfeitos         Iliação Atendimento : Ruim         Iliação Atendimento : Regular |               |
|                           |                                                                                      |                                                                                                    |                                                                                                    | Gerar gráfico |

Neste exemplo os processos que forem "ótimo" e "bom" serão contados juntos e categorizados sob o nome "Satisfeitos". Da mesma forma os itens "Regular" e "Ruim" vão gerar a categoria "Insatisfeitos".

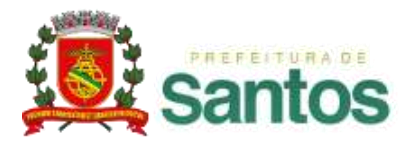

## **MENU ANÁLISES** 6. Gráficos — Personalizados - Agrupamento

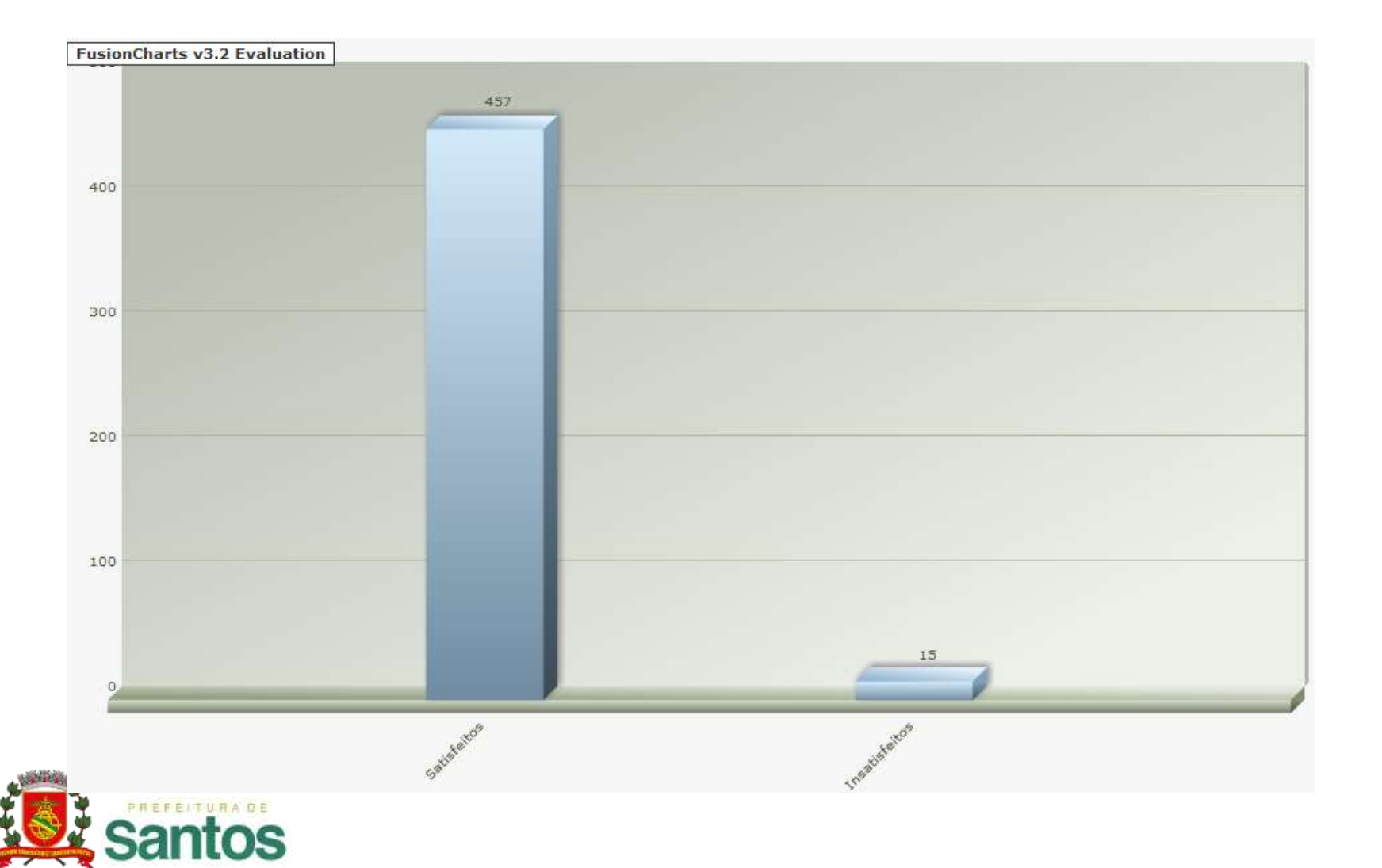

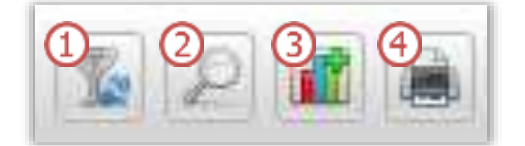

| Resultado                                                     |  |
|---------------------------------------------------------------|--|
| ✓ Gráfico                                                     |  |
| Visualizar com filtros do Gráfico 💿 Expandido 💿 Miniatura (5) |  |
| FusionCharts v3.2 Evaluation                                  |  |
| 457                                                           |  |

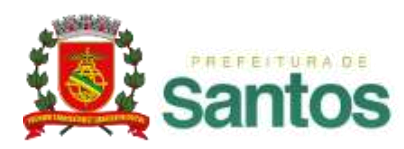

(1) Refinar: permite filtrar e ordenar as informações exibidas no gráfico. Para isso basta selecionar os parâmetros desejados e clicar no ícone

| ✔ Ordenação                                    |                                                 |  |  |  |
|------------------------------------------------|-------------------------------------------------|--|--|--|
| Ordenar por:                                   | 💿 Rótulo da linha 💿 Itens da Série 💿 Valores    |  |  |  |
| Ordem                                          | Crescente O Decrescente                         |  |  |  |
| ✓ Faixa de Valores                             |                                                 |  |  |  |
| Gráfico Miniatura                              | (Minha Área)                                    |  |  |  |
| Gráfico Expandido                              | (Expandido e Impressão)                         |  |  |  |
| <ul> <li>Top Processos (Ordenação s</li> </ul> | ✤ Top Processos (Ordenação somente por valores) |  |  |  |
| Gráfico Miniatura                              | (Minha Área)                                    |  |  |  |
| Gráfico Expandido                              | (Expandido e Impressão)                         |  |  |  |
| ✔ Gráfico                                      |                                                 |  |  |  |

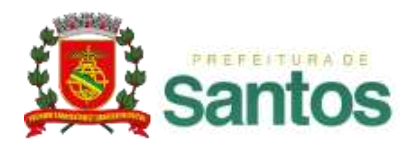

② Visualizar dados: exibe os dados dos processos que compuseram o gráfico. Na tela de resultado da pesquisa também há um ícone que permite o carregamento da tela de filtros dos gráficos, com os campos já preenchidos com os dados utilizados na Pesquisa de Processos.

|                                                                                                    |                                                                                                    |                                                  |                     | Buscar             |  |
|----------------------------------------------------------------------------------------------------|----------------------------------------------------------------------------------------------------|--------------------------------------------------|---------------------|--------------------|--|
| ✓ Resultados                                                                                                    |                                                                                                    |                                                  |                     |                    |  |
| #Proc                                                                                                    | Tipo de processo                                                                                                  | Aberto por                                       | Abertura            | Status do Processo |  |
| 163.483                                                                                                    | Abertura de Chamado                                                                                               | Jéssica Silva                                    | 23/01/2014 10:09:53 | Em andamento       |  |
| Responsável pela Solicitação :: Produto :: Assunto :: Cliente :: Portifólio :: Área responsável pelo atendimento: |                                                                                                    |                                                  |                     |                    |  |
| 163.480                                                                                                    | Abertura de Chamado                                                                                               | Jéssica Silva                                    | 23/01/2014 09:33:34 | Em andamento       |  |
| Responsá                                                                                                    | vel pela Solicitação :: Produto :: Assunto :: Cliente :                                                           | Portifólio :: Área responsável pelo atendimento: |                     |                    |  |
| 163.479                                                                                                    | Abertura de Chamado                                                                                               | Administrador                                    | 23/01/2014 09:21:40 | Em andamento       |  |
| Responsá                                                                                                    | Responsável pela Solicitação :: Produto :: Assunto :: Cliente :: Portifólio :: Área responsável pelo atendimento: |                                                  |                     |                    |  |
| 163.475                                                                                                    | Abertura de Chamado                                                                                               | Administrador                                    | 23/01/2014 08:11:20 | Em andamento       |  |
| Responsável pela Solicitação :: Produto :: Assunto :: Cliente :: Portifólio :: Área responsável pelo atendimento: |                                                                                                    |                                                  |                     |                    |  |

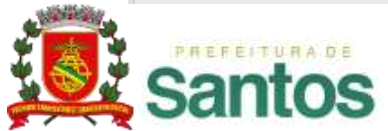

3 Adicionar Gráfico: possibilita que o gráfico seja salvo na aba de gráficos da Minha Área ou na área de gráficos na aba de Pré-Definidos.

| Resultado   |                                                                   |                |
|-------------|-------------------------------------------------------------------|----------------|
| 🗙 Adição de | Gráficos                                                          |                |
|             | Adicionar gráfico na <sup>*</sup> 💿 Minha Área 💿 Área de Gráficos |                |
|             | Rótulo *                                                          |                |
|             | Categoria *                                                       |                |
|             | Descrição *                                                       |                |
|             |                                                                   |                |
|             |                                                                   | Salvar Gráfico |

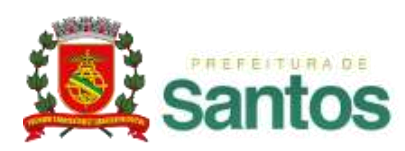

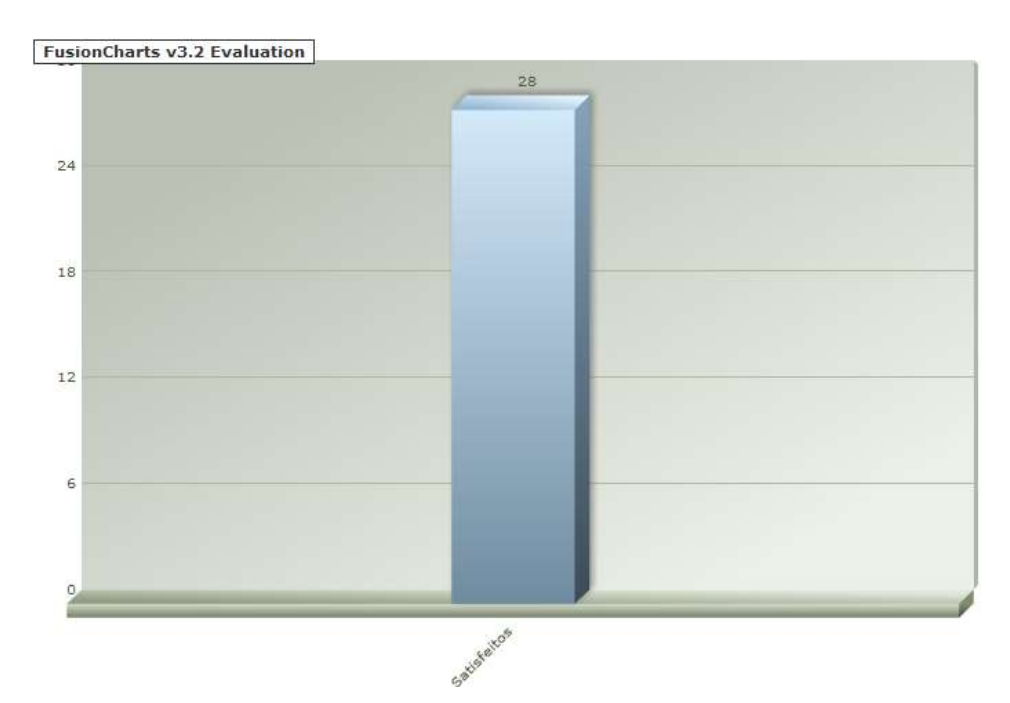

Imprimir Gráfico: exibe uma visualização do gráfico com layout para impressão, permitindo que sejam inseridas observações e um título para o gráfico.

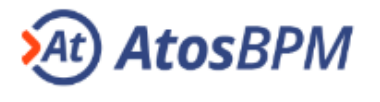

| 01/01/2014              |
|-------------------------|
| Fixo                    |
| Modelo                  |
| Contar                  |
| Não agrupar             |
| Abertura de Chamado     |
| Todas as versões        |
|                         |
| Ótimo                   |
| Bom                     |
| Regular                 |
| Ruim                    |
|                         |
| Ótimo Bom               |
| Regular Ruim            |
|                         |
| Coluna                  |
| Desconsiderar           |
| Avaliação Atendimento : |
| Valores                 |
| Decrescente             |
| (visualizando abaixo)   |
|                         |

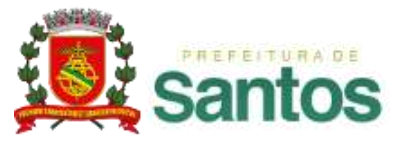

(5) Visualização: permite alternar entre a visualização Expandida e Miniatura que foi personalizada.

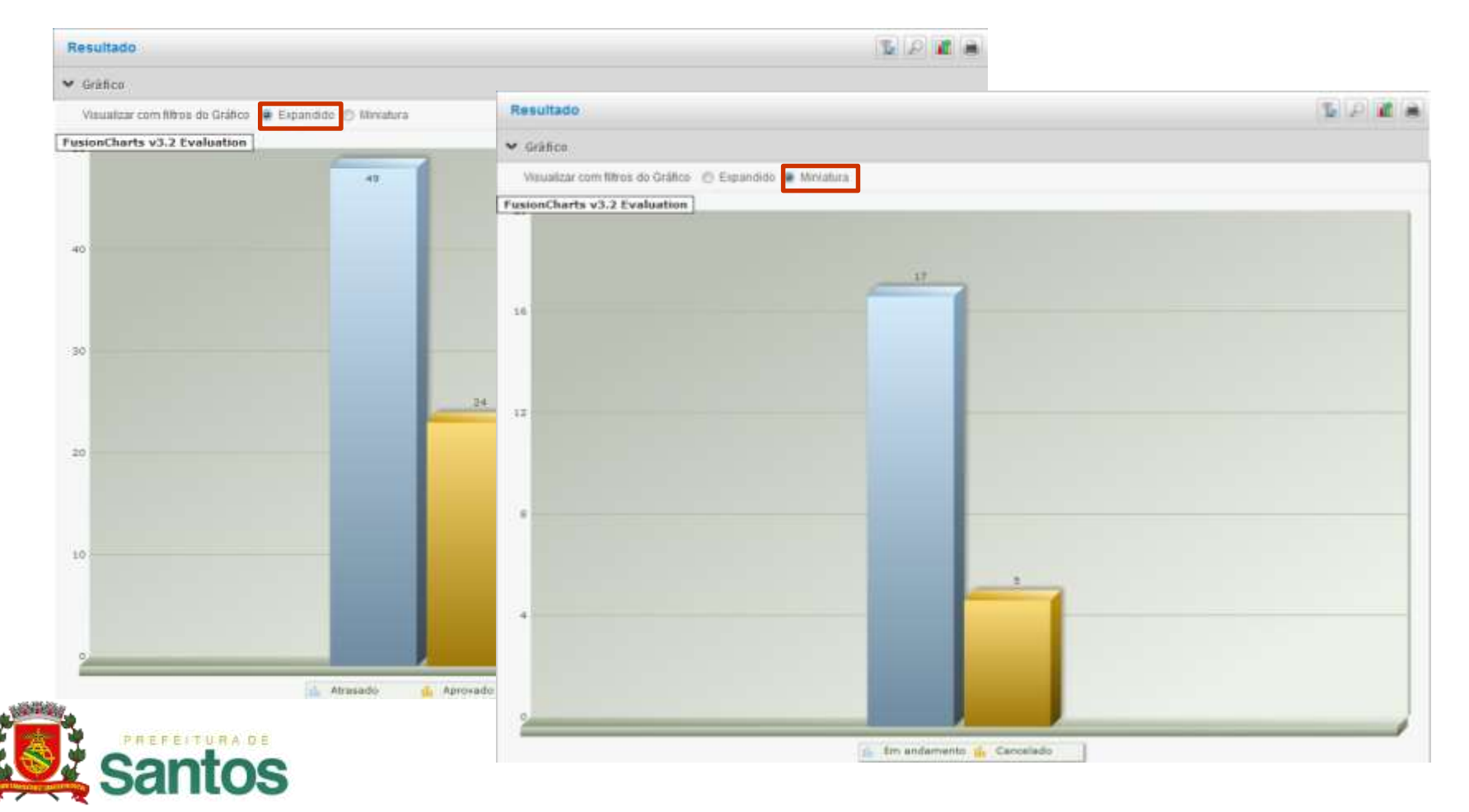

| Personalizados         Pré-Definidos         Compartilhados         Específicos         Meus Gráficos |  |  |  |  |
|----------------------------------------------------------------------------------------------------|--|--|--|--|
| Painel de Atrasos                                                                                     |  |  |  |  |
| > Etapas em Atraso                                                                                    |  |  |  |  |
| > Processos em Atraso                                                                                 |  |  |  |  |
|                                                                                                    |  |  |  |  |
| Inventário                                                                                            |  |  |  |  |
| > Usuários por Status                                                                                 |  |  |  |  |
| > Modelos por Status                                                                                  |  |  |  |  |
| > Modelos por Status - Modo de Testes                                                                 |  |  |  |  |
| > Processos Abertos por Status                                                                        |  |  |  |  |
| > Processos Fechados por Status                                                                       |  |  |  |  |
| > Top 10 usuários com maior número de processos pendentes                                             |  |  |  |  |
| Etapas sem ação há mais de 3 meses                                                                    |  |  |  |  |

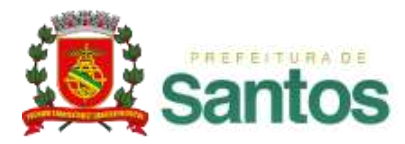

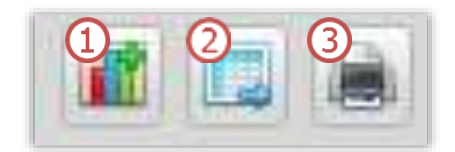

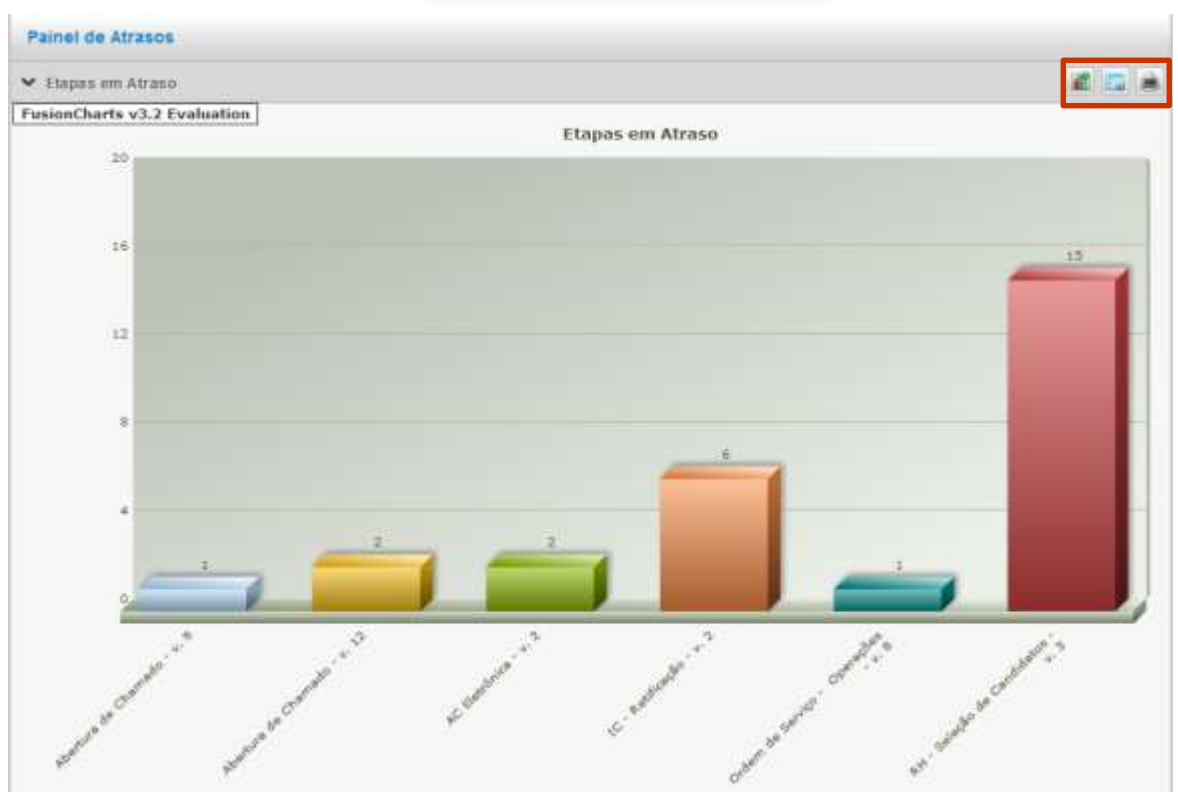

**Painel de Atrasos:** Exibe as informações do Painel de Atrasos em modo gráfico.

 ✓ Somente os usuários que possuem acesso ao Painel de Atrasos visualizam esses gráficos.

✓ Em ① é possível adicionar o gráfico em "Minha Área" e em ③ imprimí-lo.

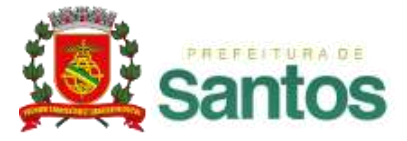

 $\checkmark$  Ao clicar no ícone referente à 2 será aberta uma janela modal com as informações do painel de atrasos, conforme imagem abaixo.

| Painel de atrasos >> Etapas      |                        | × Ø Y                 |
|----------------------------------|------------------------|-----------------------|
| ✓ Filtros Avançados              |                        |                       |
| ✓ Mostrar apenas atrasados       |                        |                       |
| Nome do Modelo                   | Processos em andamento | Etapas em Atraso      |
| Abertura de Chamado v.9          | 9                      | 1                     |
| Abertura de Chamado v.12         | 42                     | 2                     |
| IC - Retificação v.2             | 4                      | 6                     |
| Ordem de Serviço - Operações v.8 | 35                     | 1                     |
| RH - Seleção de Candidatos v.3   | 1                      | 15                    |
| Listando 5 modelo(s)             | 91 processo(s)         | 25 etapa(s) em atraso |

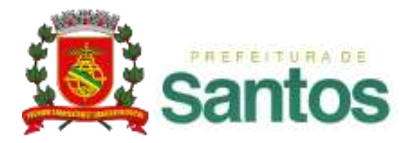

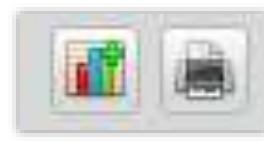

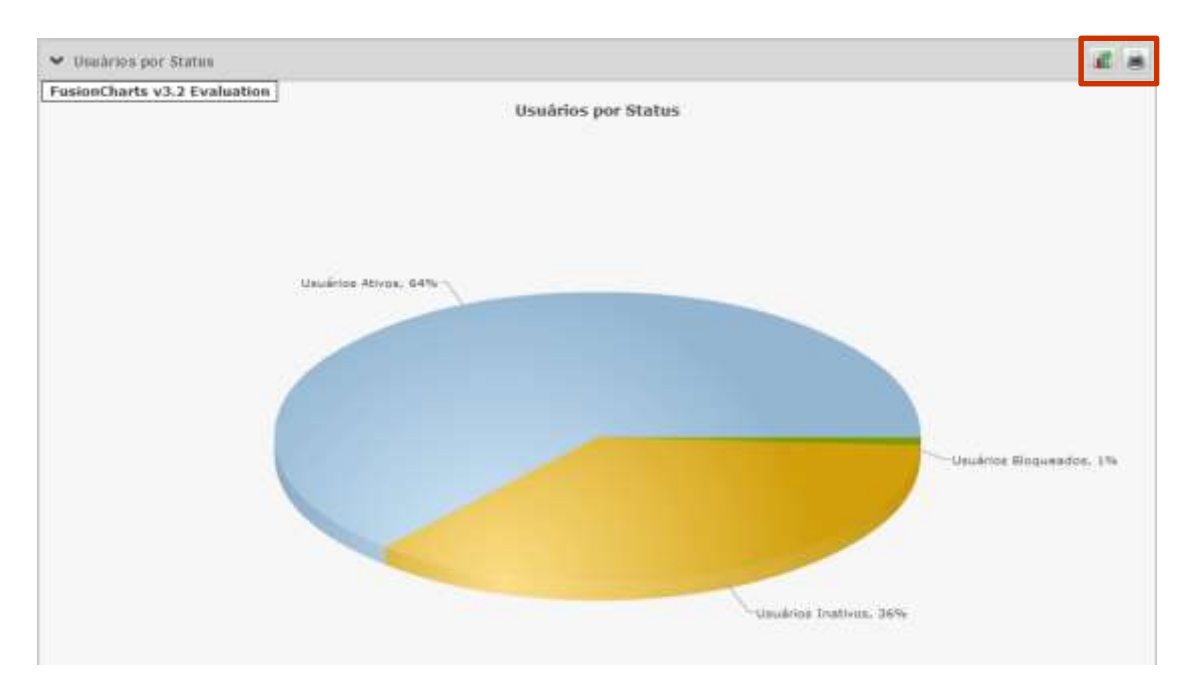

**Inventário:** exibe as informações do Inventário em modo gráfico.

 ✓ Somente os usuários que possuem acesso ao Inventário visualizam esses gráficos.

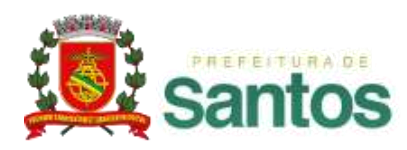

## MÓDULO INSTITUCIONAL – RECURSOS GERAIS

- ✓ TELA DE APRESENTAÇÃO
- ✓ MINHA ÁREA
- ✓ MENU PROCESSOS
- ✓ MENU MENSAGENS
- ✓ MENU ANÁLISES
- ✓ MENU DOCUMENTOS

✓ FAVORITOS

- ✓ ASSINATURA DIGITAL
- ✓ APÊNDICE TERMOS E DEFINIÇÕES

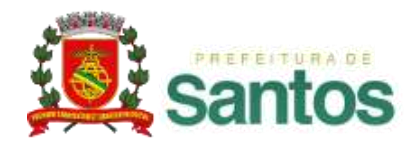

| Favoritos                |                     | <u>/</u> × |
|--------------------------|---------------------|------------|
| Tipo de processo         | Pesquisa            |            |
| Viagens                  | 🥖 Agenda em cliente |            |
| Funções do sistema       |                     |            |
| Ordem de Serviço - Opera |                     |            |

✓ O Favoritos permite o acesso rápido e fácil aos modelos e pesquisas mais utilizados, para acessa-lo é necessário clicar no botão  $\boxed{}_{≥}$ .

✓ O usuário seleciona os modelos ou pesquisas que ele utiliza com maior freqüência e os salva como favoritos.

✓ A partir deste momento, os modelos ou pesquisas passam a ficar disponíveis no canto direito da tela do *Atos*BPM permitindo a abertura de processos e a execução ou edição dos filtros da pesquisa, com apenas um clique.

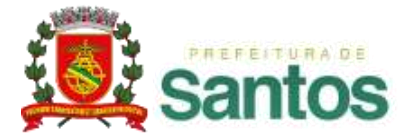

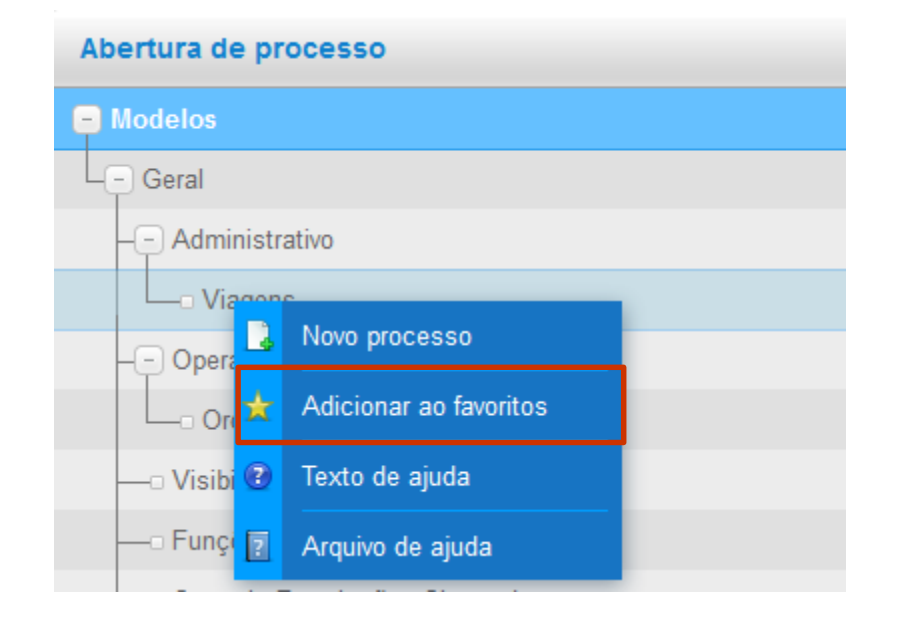

✓ Para adicionar um modelo ao Favoritos basta acessar a área de abertura de processos, através do menu [Processos] >> [Processos], com o botão direito do mouse sobre o modelo você deve clicar sobre o ícone Adicionar ao Favoritos, indicado na figura.

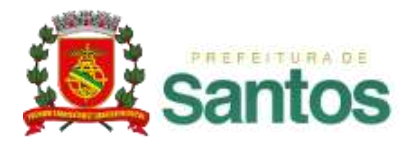

| A                            | ssunto :   |         |          |                  |
|------------------------------|------------|---------|----------|------------------|
| Responsável pela Solio       | citação :  |         |          |                  |
| Coordenador                  | Favoritos  |         |          | × 2              |
| Coordenador do Grupo de Atel |            | ſ       |          |                  |
| Avaliação Aten               | Rótulo     |         |          |                  |
| Considerações sobre Ater     | Descrição  |         |          |                  |
| Área responsável pelo ate    |            |         |          |                  |
| Etapa parada er              |            |         | Adicio   | ona ao favoritos |
| Situação do usuário          | Ativo      |         |          |                  |
| Múltiplos                    | Aberto por | Usuário | <b>±</b> | 1                |
|                              |            |         |          |                  |

✓ Para adicionar uma pesquisa ao Favoritos basta acessar a área de pesquisa de processos e clicar sobre o ícone do Favoritos, indicado na imagem (1).

 ✓ Será exibida uma área para você incluir um rótulo (que será o título exibido no Favoritos) e uma descrição para identificá-la na área de edição do Favoritos (2).

✓ Clique no ícone de Adicionar ao favoritos para salvar este favorito.

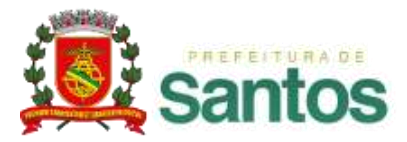

| Configuração de Favoritos    |                               |                   |                   |       |     |     |
|------------------------------|-------------------------------|-------------------|-------------------|-------|-----|-----|
| ← Modelos                    |                               |                   |                   |       |     | 0   |
| Descrição                    |                               |                   | Rótulo            |       |     | #   |
| Viagens                      |                               |                   | Viagens           |       |     | ×   |
| Funções do sistema           | Favoritos                     |                   | ×                 | а     |     | ×   |
| Ordem de Serviço - Operações | Tipo de processo              | Pesquisa          |                   | Opera |     | ×   |
|                              | Viagens<br>Funções do sistema | 🦉 Agenda em cliei | nte               |       | Sal | var |
| ♥ Pesquisas                  | Ordem de Serviço - Opera      |                   |                   |       |     | 0   |
| Descrição                    |                               |                   | Rótulo            |       |     | #   |
| Relatório mês de Janeiro     |                               |                   | Agenda em cliente | )     |     | ×   |
|                              |                               |                   |                   |       | Sal | var |

✓ Para editar os favoritos salvos, clique no ícone indicado na imagem.

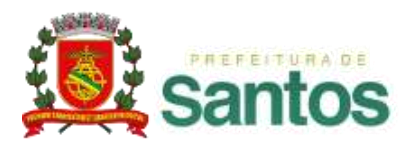

## MÓDULO INSTITUCIONAL – RECURSOS GERAIS

- ✓ TELA DE APRESENTAÇÃO
- ✓ MINHA ÁREA
- ✓ MENU PROCESSOS
- ✓ MENU MENSAGENS
- ✓ MENU ANÁLISES
- ✓ MENU DOCUMENTOS
- ✓ FAVORITOS

✓ ASSINATURA DIGITAL

✓ APÊNDICE – TERMOS E DEFINIÇÕES

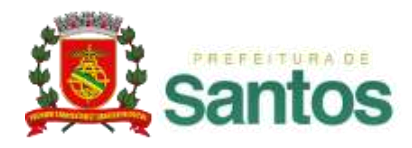

✓ A solução de assinatura digital do **Atos**BPM dá suporte ao certificado ICP-Brasil do tipo A3, da **Certisign**, que se divide em dois grupos:

e – CPF e – CNPJ

 ✓ O Leitor de Cartão Smart Card (ou Leitora de Certificado Digital) é responsável pela leitura de um Certificado Digital em um Cartão Smart Card (Cartão Inteligente) do tipo A3 e-CPF ou e-CNPJ

 ✓ Detalhes técnicos podem ser encontrados na documentação desta funcionalidade

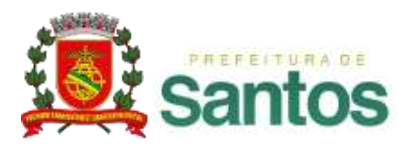

#### **ASSINATURA DIGITAL**

 ✓ Na execução da etapa que deve ser assinada é necessário autorizar a execução de applet

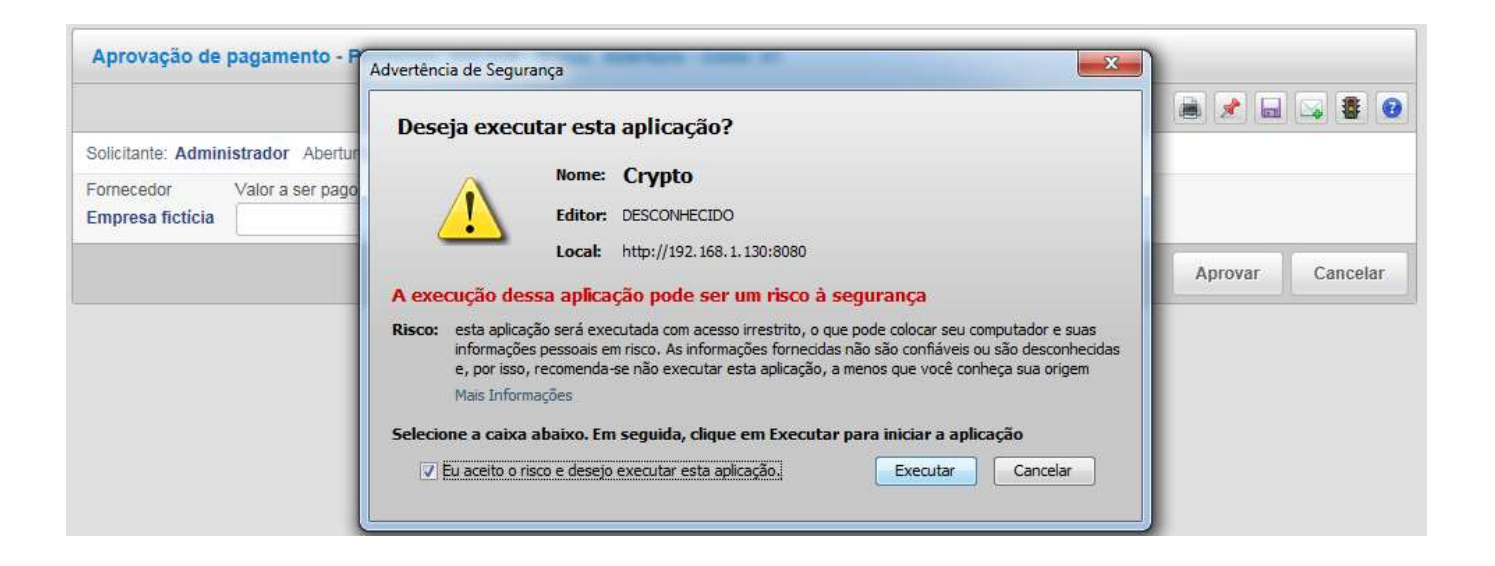

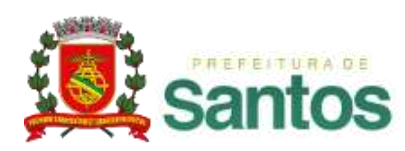

#### **ASSINATURA DIGITAL**

#### $\checkmark$ Ao executar a etapa será solicitada a senha

| Aprovação de                   | pagamento - Proc                  | esso: 000.039 - Etapa: Abertura - Ciclo: 01                    |         |                  |
|--------------------------------|-----------------------------------|----------------------------------------------------------------|---------|------------------|
| Solicitante: Admin             | istrador Abertura: 09             | 9/01/2015 15:07:50 Limite: Não definido Situação: Em andamento |         |                  |
| Fornecedor<br>Empresa fictícia | Valor a ser pago 999<br>26.592,35 |                                                                |         |                  |
|                                |                                   | Assinatura Digital                                             | ×       | Aprovar Cancelar |
|                                |                                   | Conecte o leitor do certificado digital e informe a senha      |         |                  |
|                                |                                   | Senha                                                          |         |                  |
|                                |                                   |                                                                | Assinar |                  |

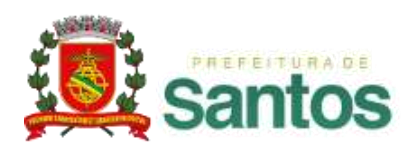

### ASSINATURA DIGITAL

#### ✓ A partir da etapa é possível visualizar o pdf gerado

| Aprovação de pagamento - Processo: 000.039 - Etapa: Abertura - Ciclo: 01                                    |            |
|----------------------------------------------------------------------------------------------------|------------|
|                                                                                                    |            |
| ✓ Essa etapa foi assinada digitalmente                                                                      | Baixar PDF |
| () Os dados deste fluxo foram salvos temporariamente.                                                       |            |
| Solicitante: Administrador Abertura: 09/01/2015 15:07:50 Limite: 09/01/2015 15:15:34 Situação: Em andamento |            |
| Fornecedor     Valor a ser pago       Empr     \$ 26.592,35                                                 |            |
|                                                                                                    | Voltar     |

Solicitacio de aprovação de etapa

③Lecom

Aprovação de pagamento - Processo: 000.039 - Etapa: Abertura - Ciclo: 01

Solicitante: Administrador Abertura: 09/01/2015 15:07:50 Limite: Não definido Situação: Em andamento Data Finalização: Executor da Etapa: Administrador

Fornecedor :Empr Valor a ser pago :\$ 26.592,35

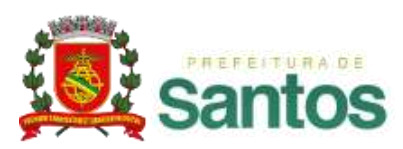

## MÓDULO INSTITUCIONAL – RECURSOS GERAIS

- ✓ TELA DE APRESENTAÇÃO
- ✓ MINHA ÁREA
- ✓ MENU PROCESSOS
- ✓ MENU MENSAGENS
- ✓ MENU ANÁLISES
- ✓ MENU DOCUMENTOS
- ✓ FAVORITOS
- ✓ ASSINATURA DIGITAL

✓ APÊNDICE – TERMOS E DEFINIÇÕES

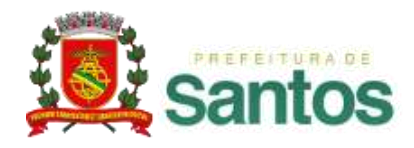

## **APÊNDICE – TERMOS E DEFINIÇÕES**

✓ Modelo: é o modelo de um formulário, com campos pré-definidos pelo analista mais fluxo de etapas que este formulário poderá ter. Estas etapas também são definidas pelo analista;

✓ Processo: é a abertura de um modelo por um usuário. O processo recebe um número único por onde poderá ser acompanhado pelos usuários;

✓ Etapa Inicial: é o início do processo; a primeira interação do usuário com o modelo marcando a abertura do processo.

✓ **Etapa Normal**: são todas as fases de aprovação de um processo.

✓ Etapa Final: indica a finalização do processo, onde o usuário desta etapa apenas toma ciência das informações já aprovadas ou rejeitadas.

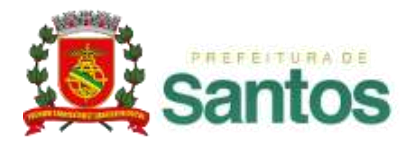

# **APÊNDICE – TERMOS E DEFINIÇÕES**

✓ Etapas em Paralelismo: etapas de execução concomitante e independentes entre si, pertencentes a um mesmo processo.

- ✓ Líder: pessoa dita responsável direta por outra pessoa.
- ✓ Função: agrupamento de pessoas que realizam as mesmas atividades.
- ✓ Cíclico: é o conceito de retornar a uma etapa já executada.

✓ Usuário Iniciador: é quem abre um novo processo, escolhendo um modelo de processo (formulário) e entrando com a solicitação inicial;

✓ Usuário Aprovador: é quando o usuário faz parte das etapas seguintes e tem a responsabilidade de aprovar ou rejeitar uma etapa;

✓ Usuário Logado: o usuário ativo que está acessando o sistema no momento.

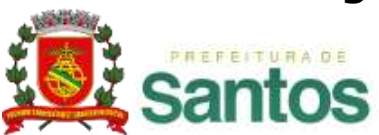

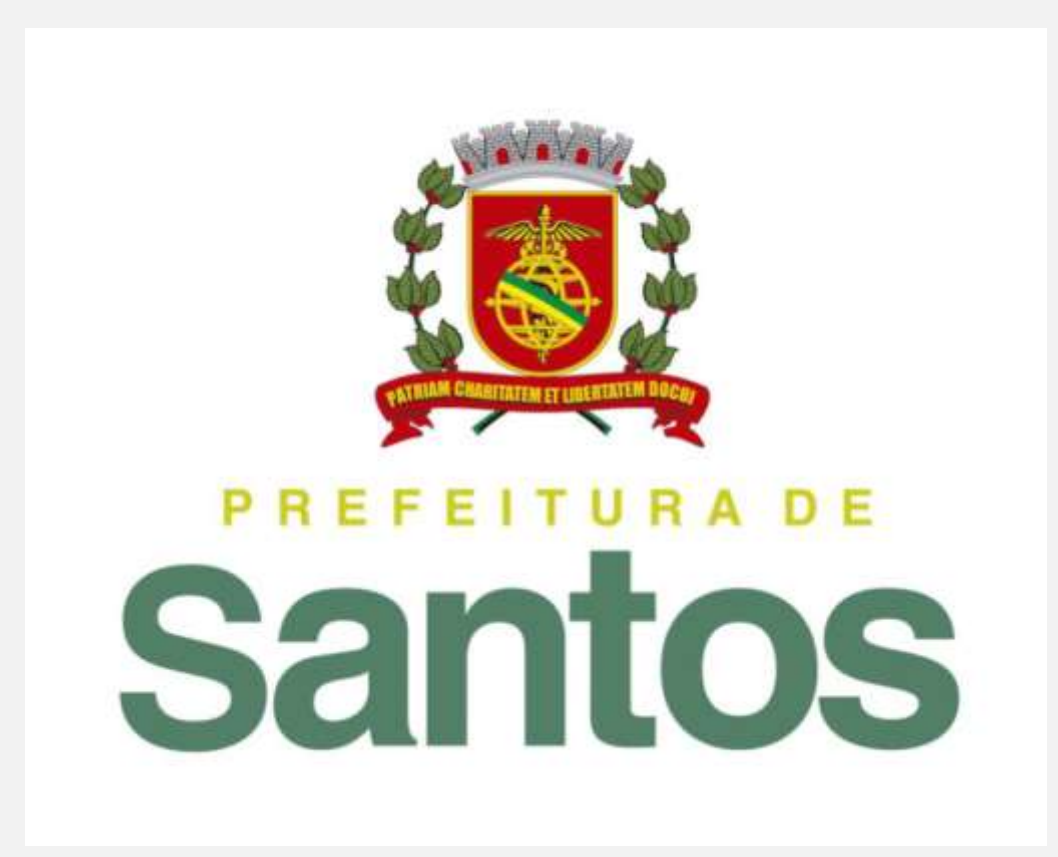

Dúvidas:

processosdigitais@santos.sp.gov.br